# FilmLocal Cast. Crew. Clients. Community.

## **AUTO APPLY USER GUIDE**

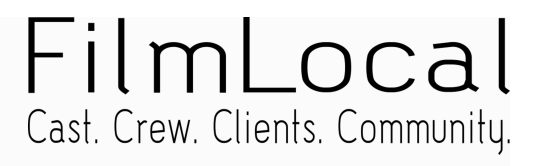

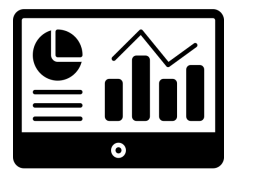

## **User Dashboard**

You need to access your Dashboard with the credentials shared to your personal email address to streamline your job search process by leveraging the capabilities of our automation platform. You have to actively engage with your job results and trigger our apply tool plugin (Chrome browser extension) for additional job applications on LinkedIn, Indeed, Reed, and Dice.

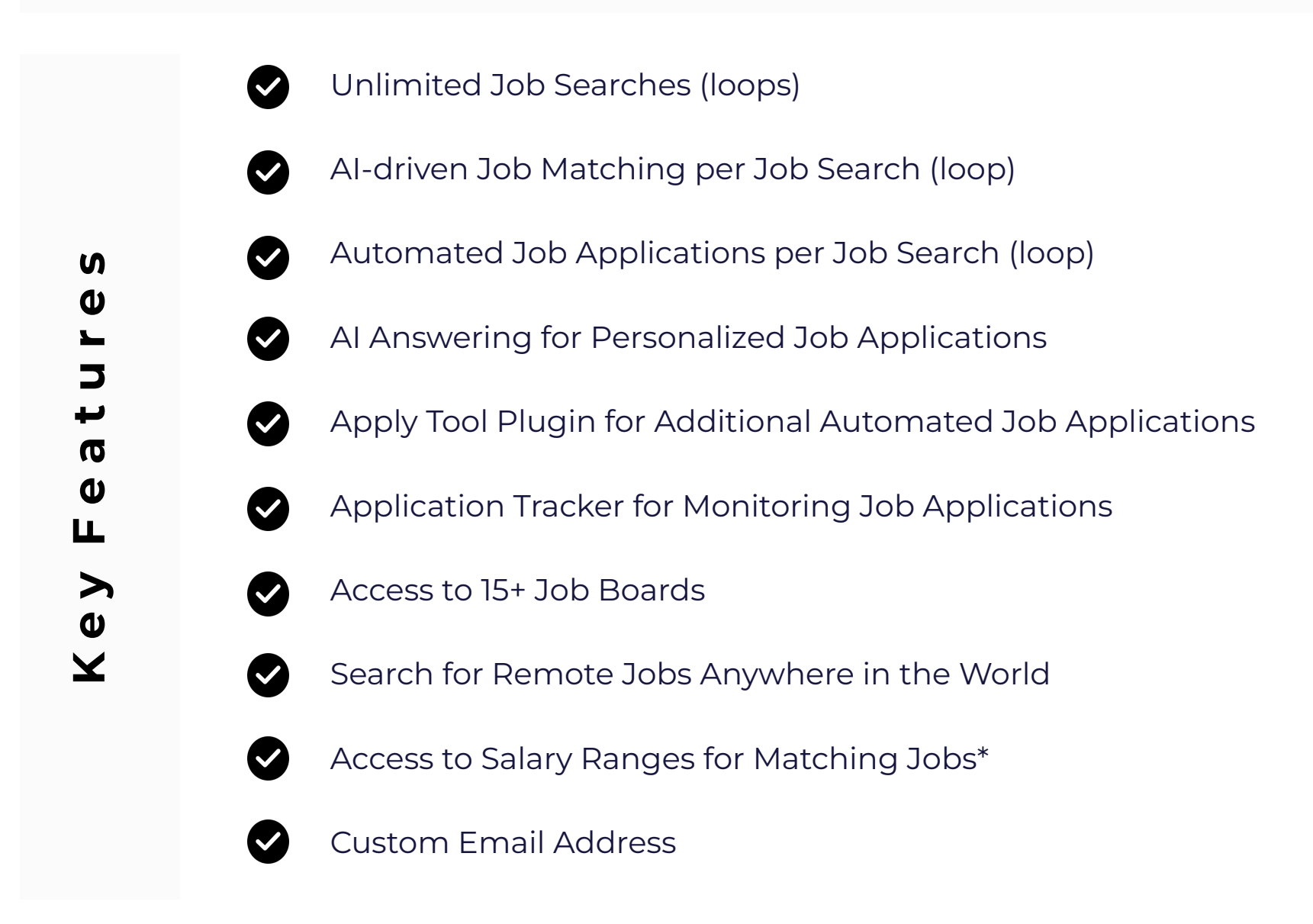

\*Assuming that the salary information per job posted is provided by each company

# How to **create** an automated job search

## What is an automated job search? - loop

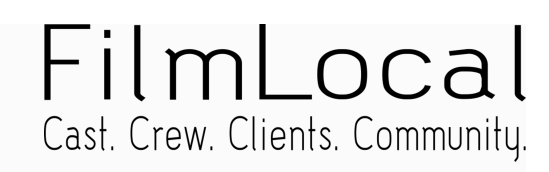

INSTALL

A loop is a function that allows you to automate your job search process. You can select your desired job title(s), in the preferred location and your on-site or remote preference, your seniority level, upload your resume (CV), set up some keywords and let your loop(s) do the job for you.

After you trigger your automated job search ("start the loop"), your loop will have access to more than 20 different Job Boards. It will match your profile with several jobs that align with your job search settings, and it will auto-apply on your behalf if you have enabled the automations.

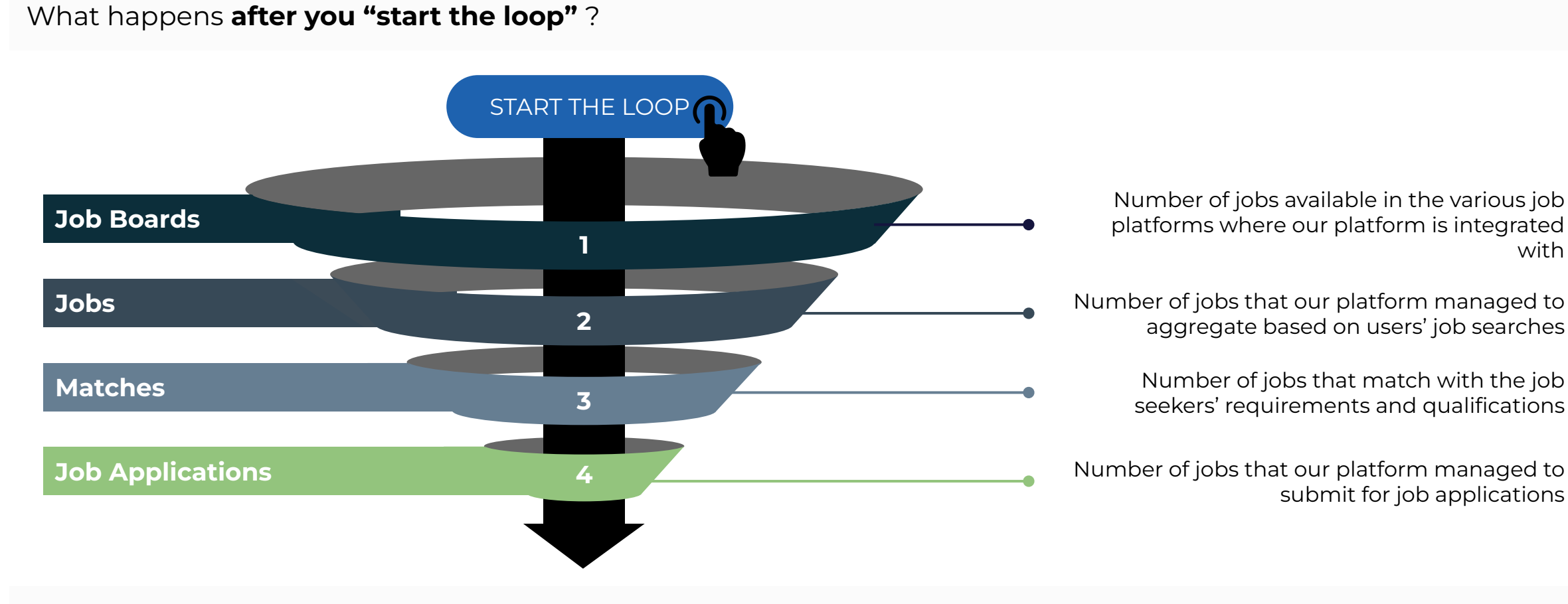

## What are the different ways of submitting job applications through our platform?

## 01 Automatically send emails

Enable this to let our platform instantly send emails to companies, streamlining the job hunt. Prefer reviewing emails first? Simply turn this off to personalise messages, ensuring alignment with your preferences before dispatch.

## 02 Auto-fill Job Application Forms

Enable this to allow our platform to automatically submit job application forms on behalf of the job seeker.

#### 03 Auto-apply using our Chrome extension

Click the install button on the right to enable our Chrome extension. This will allow you to apply on certain platforms requiring login.

"Empowering your Job Search Journey for faster Job Placement"

## A step-by-step guide showcasing how to **create** an automated job search in 3 simple steps

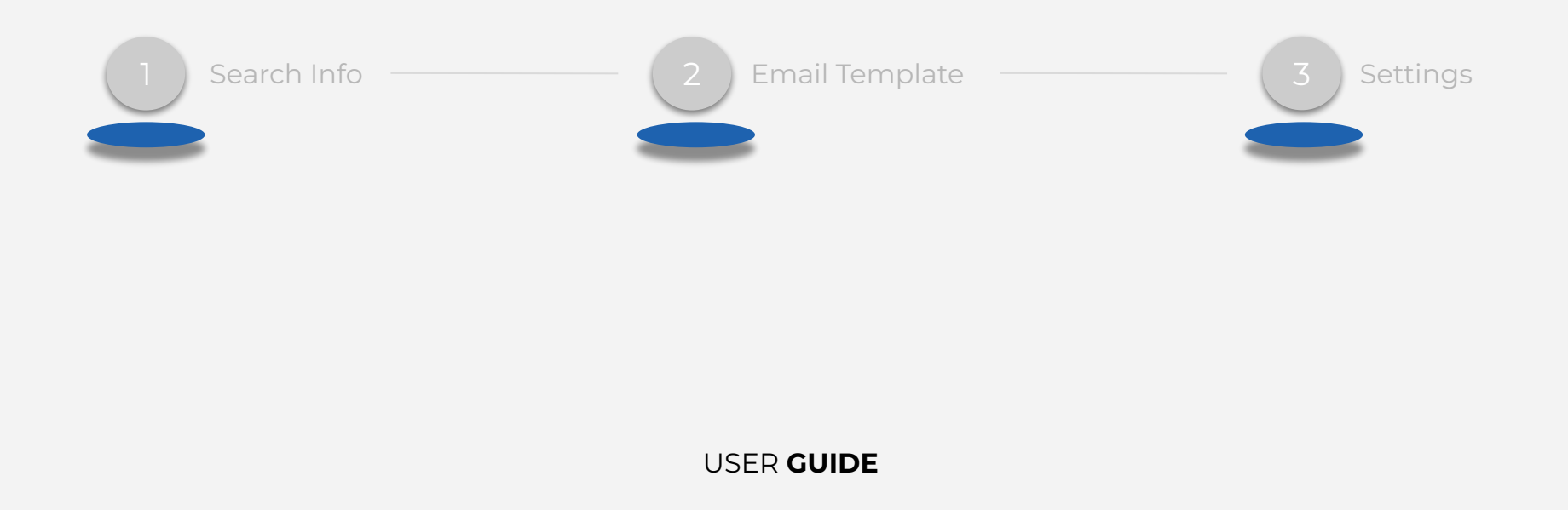

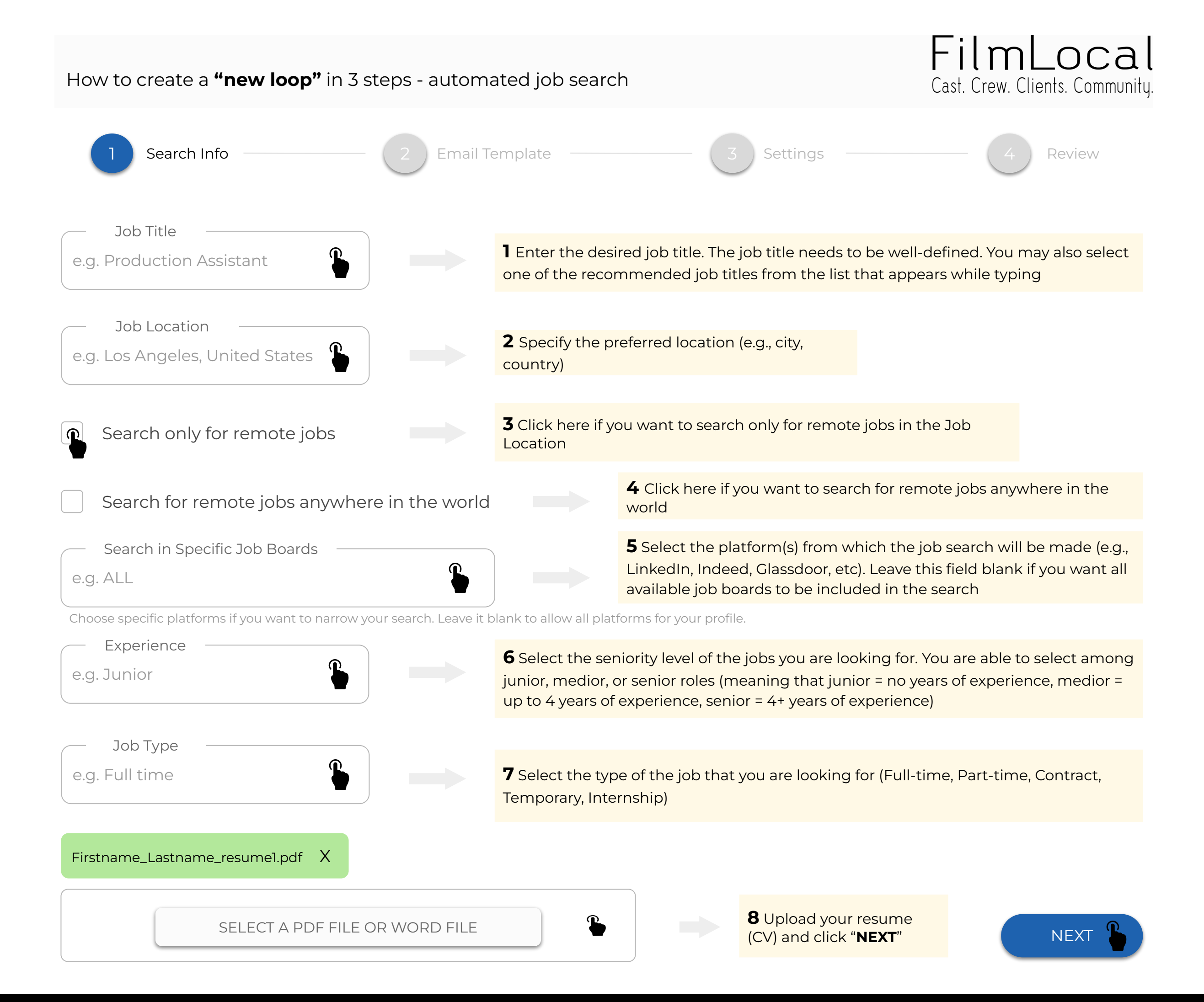

<sup>&</sup>quot;Empowering your Job Search Journey for faster Job Placement"

## How to create a "new loop" in 3 steps - automated job search

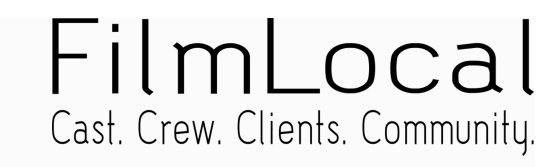

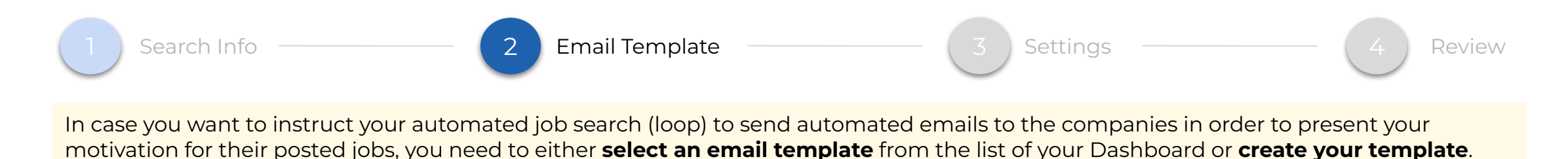

## Note that your resume (CV) will always be attached to your emails

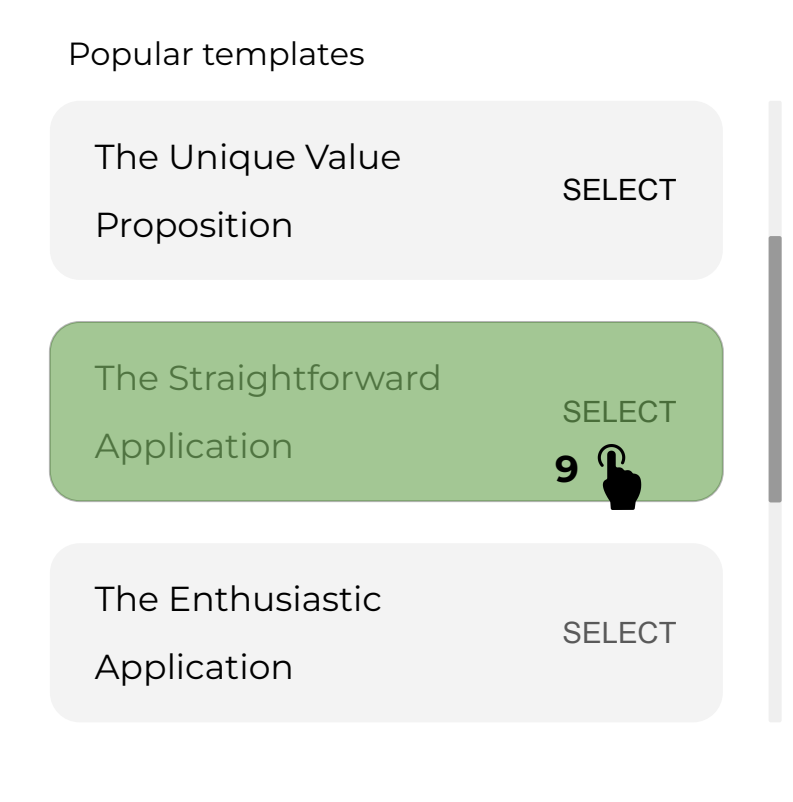

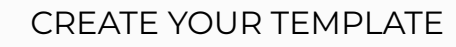

Click here to "create your template". **Hint**: type { to show the suggestions list for the {{VARIABLES}}

Email template name (this is just an identifier to help you distinguish the templates)

The Straightforward Application

#### Email subject

Job Application for {{JOB\_TITLE}}

#### Email body

Dear Hiring Team,

I hope this message finds you in good health.

I am {{USER\_FIRSTNAME}}, and I am writing to apply for the {{JOB\_TITLE}} position at {{COMPANY\_NAME}}, which I found through your website.

I have attached my resume and a brief cover letter highlighting my qualifications. With much work experience as well as many tested skills in this field, I am confident in my ability to thrive in this job role and contribute to {{COMPANY\_NAME}}'s goals and success.

I would greatly appreciate the opportunity to discuss how my professional profile aligns with your requirements.

Thank you for considering my application.

Best regards,

{{USER\_FIRSTNAME}} {{USER\_LASTNAME}}

#### Send a test email

This is the email a company will receive once your criteria match the job posting

firstname.lastname@gmail.com

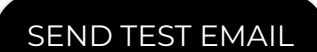

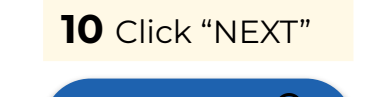

NEXT

NOTE: We will attach your resume (CV) to this email.

Note: You can SEND A TEST EMAIL to your own email address to check out what a company will see when you send an automated email submission via your automated job search (loop).

"Empowering your Job Search Journey for faster Job Placement"

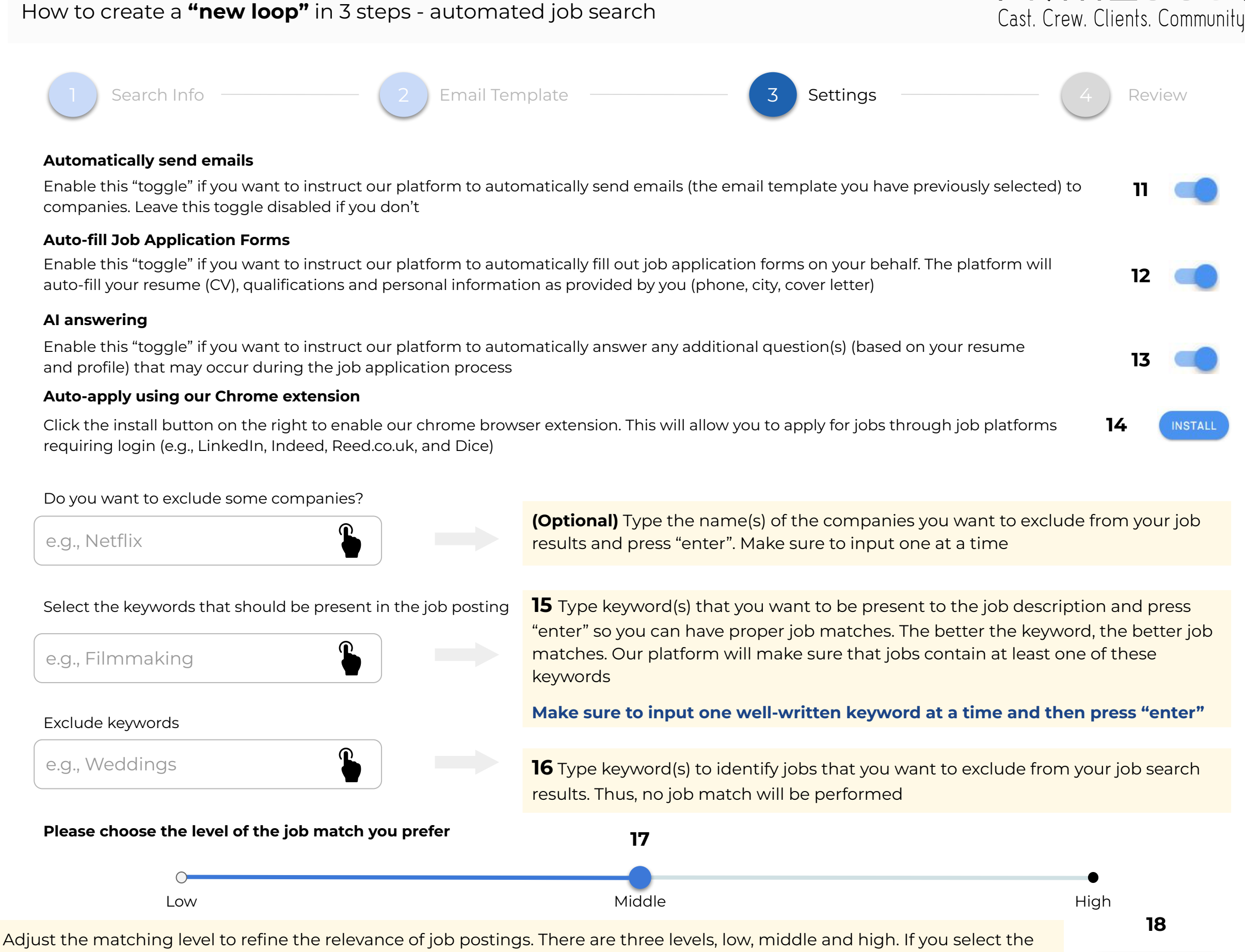

FilmLocal

NEXT

Adjust the matching level to refine the relevance of job postings. There are three levels, low, middle and high. If you select the low matching level, then the job search tool will look for jobs that match your job search requirements but also additional jobs which will supplement your job results. If you select the high matching level then the job search will get stricter and the tool will only match jobs that are very close to your resume and profile. In the middle, you balance your job results

| How to create a <b>"new loop"</b> in 3 steps - automated job                                                                       | o search                                                                                   | FilmLoca<br>Cast. Crew. Clients. Community                |
|----------------------------------------------------------------------------------------------------|--------------------------------------------------------------------------------------------|-----------------------------------------------------------|
| 1 Search Info 2 Email Template                                                                                                    | 3 Settings                                                                                 | 4 Review                                                  |
| Full Stack Developer<br>Job Title                                                                                                  |                                                                                            |                                                           |
| Search Info <ul> <li>Los Angeles, United States</li> <li>Job Location</li> </ul> <li>ALL</li>                                      |                                                                                            |                                                           |
| Job Board Platform<br>Junior<br>Experience<br>Full time                                                                            |                                                                                            |                                                           |
| Job Type<br>AD Filming Video<br>Keywords<br>News<br>Furbuded Keywords                                                              |                                                                                            |                                                           |
| Netflix<br>Excluded Companies                                                                                                    |                                                                                            |                                                           |
| <ul> <li>(323) 123-4567</li> <li>Phone number</li> <li>Firstname_Lastname_resume2.pdf</li> </ul>                                   |                                                                                            |                                                           |
| Uploaded CV firstname.lastname@gmail.com Personal email                                                                            |                                                                                            |                                                           |
| Your Info Automatic Emails This loop automatically sends emails when we are able to find company email Automatic Form Applications | In the 4th step, you can quickly review all t<br>ensure everything is accurate and meets y | the configured settings to<br>our job search requirements |

This loops applies to platforms automatically when possible

ensure everything is accurate and meets your job search requirements

START THE LOOP

**19** Press "**START THE LOOP**" if everything is set according to your preferences

## IMPORTANT INFORMATION

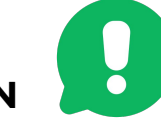

Once you click the "START THE LOOP" button, your automated job search (loop) will then start to:

- 1. Collect the most recently posted and relevant jobs (from multiple Job Boards) based on the job search (loop) you have created
- 2. Match the available jobs with your job search requirements and resume (CV)
- 3. Start applying automatically on your behalf according to the application method that is supported (email submission and/or job application forms)
- 4. Filter in all the "Extension Supported" job matches so you just select those and trigger the extension to automatically apply

The job collection process usually takes from a few seconds to a couple of minutes until the first job results arrive to your "All Matches" tab.

Make sure to frequently reload the "All Matches" page to see the job results.

The platform will start to collect the most recently posted jobs and it will keep collecting new and older jobs that match your job search settings as the time goes on.

## How to **create multiple** automated **job searches** to increase efficiency DUPLICATED LOOPS

You can create several loops running at the same time with different job search settings each to increase job search efficiency by enabling the duplication feature.

You can duplicate multiple automated job searches (loops) based on specific job titles, locations, preferences (on-site or remote), seniority (junior, medior, senior), and additional parameters such as resume (CV) and keywords. This functionality aggregates job postings from diverse online sources (Job Boards), streamlining the job search experience and optimizing job results.

The objective of this section is to provide you clear, step-by-step, instructions to efficiently create several job search configurations running on your behalf automatically, increasing incoming job matches, thus job application number (if automations enabled)

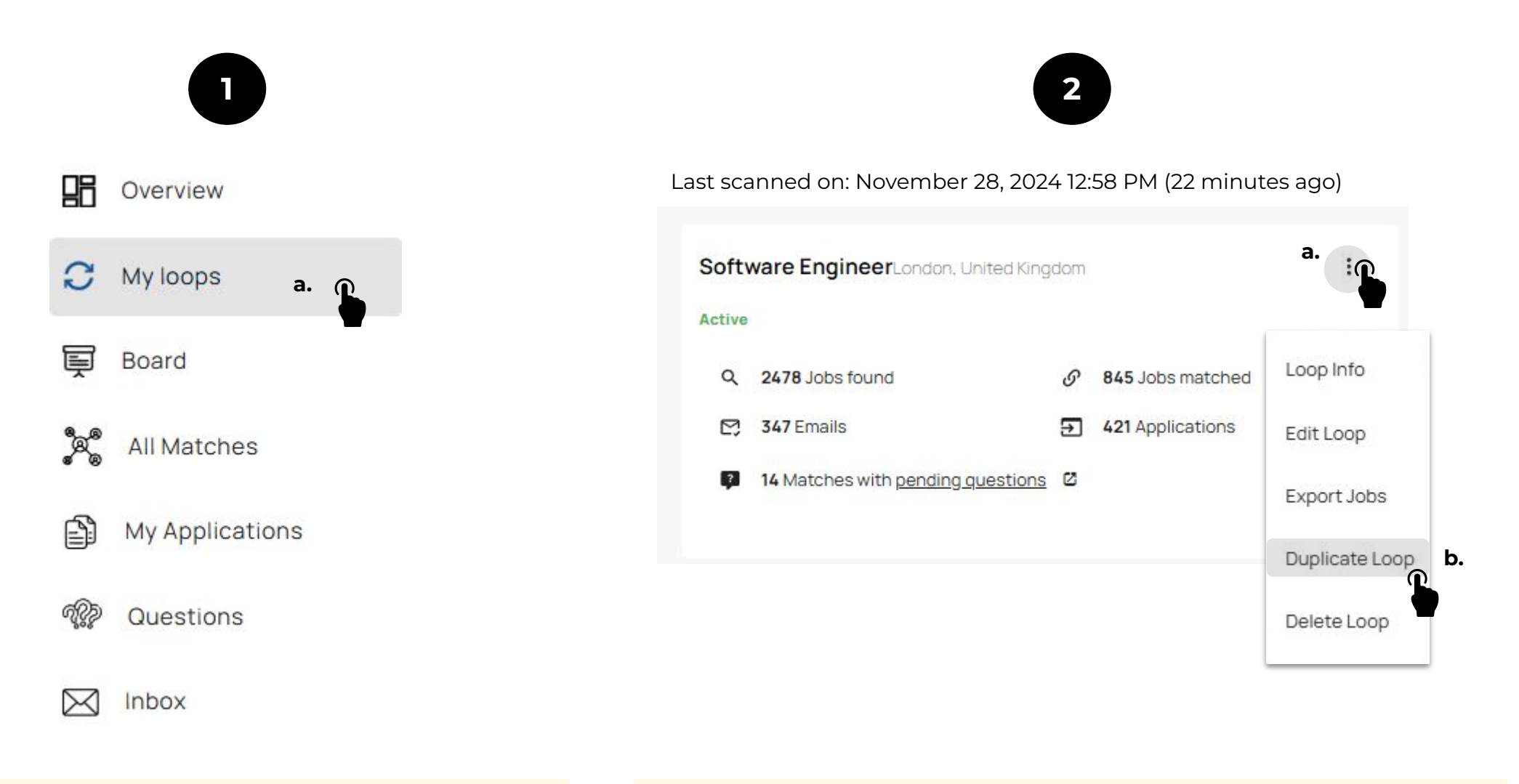

## After logging in:

**a.** locate and click on the "**My Loops**" tab from top left menu list

Then, you will be redirected to a page with your loop(s).

#### Then:

**a.** Locate the automated job search that you would like to duplicate and click on the "**3 dots**" icon (next to/under the job title) to open the settings

FilmLocal

Cast. Crew. Clients. Community

b. Click on "Duplicate Loop" to start the process

**Note**: You are able to edit/change all the aspects of your loop (such as job title, location, job boards, seniority level, jobtype, resume (CV), email templates, to set up new automation enablements, keywords, and/or matching level). At the same time, you are able to only change the job title or location and keep the rest settings as is to create one more automated job search that will be trying to find and apply to ideal jobs for you (if apply-automations enabled)

FilmLocal

Cast. Crew. Clients. Community.

| 2 Email Template                                                                                                    | 3 Settings                         | Review                                                                                                    |
|----------------------------------------------------------------------------------------------------|------------------------------------|----------------------------------------------------------------------------------------------------|
| Job Title<br>e.g, Production Assistant                                                                                                    |                                    |                                                                                                    |
| Job Location                                                                                                    |                                    | 3                                                                                                    |
| e.g., New York, United States                                                                                                    |                                    | It is up to you what                                                                                                    |
| Search only for remote jobs                                                                                                    |                                    | parameters you want to<br>modify for your new job search<br>(loop)                                                                                                    |
| Search for remote jobs anywhere in the world                                                                                                    |                                    | Example:                                                                                                    |
| Search in Specific Job Boards ALL Choose specific platforms if you want to narrow your search. Leave it blank to all Experience Job Type Junior Full time | ow all platforms for your profile. | For this example, we will<br>change the Job Title from<br>Software Engineer to Software<br>Developer and the Job<br>Location from London, United<br>Kingdom to Manchester,<br>United Kingdom. |
| Upload your CV (résumé)                                                                                                    |                                    | Lastly, we will unclick the<br>"search only for remote jobs"<br>button to search only for<br>on-site jobs                                                                                     |
| Firstname_Lastname_resumel.pdf X                                                                                                    |                                    | 4                                                                                                    |
| SELECT A PDF FILE OR WORD FILE                                                                                                    |                                    | Click " <b>NEXT</b> "                                                                                                    |
|                                                                                                    |                                    | NEXT                                                                                                    |

| 1 Search Info 2                                             | Email Template Set                                                                                                    | tings Review                                                                                                    |  |
|-------------------------------------------------------------|----------------------------------------------------------------------------------------------------|----------------------------------------------------------------------------------------------------|--|
| Popular templates                                           | Email template name (this is just an identifie                                                                                                    | er to help you distinguish the templates)                                                                                           |  |
| The Unique Value                                            | The Straightforward Application                                                                                                    |                                                                                                    |  |
| SELECT                                                      | Email subject                                                                                                    |                                                                                                    |  |
|                                                             | Job Application for {{JOB_TITLE}}                                                                                                    |                                                                                                    |  |
| The Straightforward<br>SELECT<br>Application                | Email body                                                                                                    |                                                                                                    |  |
|                                                             | Dear Hiring Team,                                                                                                    |                                                                                                    |  |
| The Enthusiastic                                            | I hope this message finds you in good health.                                                                                                    |                                                                                                    |  |
| SELECT                                                      | I am {{USER_FIRSTNAME}}, and I am writing to a {{COMPANY_NAME}}, which I found through you                                                           | apply for the {{JOB_TITLE}} position at<br>ur website.                                                                              |  |
|                                                             | I have attached my resume and a brief cover let<br>work experience as well as many tested skills in<br>this job role and contribute to {{COMPANY_NAN | ter highlighting my qualifications. With much<br>this field, I am confident in my ability to thrive in<br>1E}}'s goals and success. |  |
| CREATE YOUR TEMPLATE                                        | I would greatly appreciate the opportunity to di requirements.                                                                                       | scuss how my professional profile aligns with you                                                                                   |  |
| e: Click here to " <b>create your template</b> ", or        | Thank you for considering my application.                                                                                                    | For this example we will keep                                                                                                    |  |
| ect a different template from the list we provide           | Best regards,                                                                                                    | the same template                                                                                                    |  |
|                                                             | {{USER_FIRSTNAME}} {{USER_LASTNAME}}                                                                                                    |                                                                                                    |  |
| Send a test email                                           | NOTE: We will attach your resume (CV) to this en                                                                                                    | nail.                                                                                                    |  |
| This is the email a company will receive once your criteria | a match the job posting                                                                                                    |                                                                                                    |  |
| firstname.lastname@gmail.com                                | SEND TEST EMA                                                                                                    | AIL Click " <b>NEXT</b> "                                                                                                    |  |

FilmLocal Cast. Crew. Clients. Community.

**Note**: You can keep the settings in the 3rd step as is or update automations (toggles), update or change keywords, and update the matching level bar according to your job search preferences. So, make any necessary changes if needed and once you are done, you may then click "**NEXT**"

| struct our platform to automatically ser<br>ed if vou don't                         | nd emails (the email template y                                                                                                    | ou have previously selected                                                                                                    | d) to                                                                                                    |
|-------------------------------------------------------------------------------------|----------------------------------------------------------------------------------------------------|----------------------------------------------------------------------------------------------------|----------------------------------------------------------------------------------------------------|
|                                                                                     |                                                                                                    |                                                                                                    |                                                                                                    |
| struct our platform to automatically fill<br>personal information as provided by yo | out job application forms on yo<br>u (phone, city, cover letter)                                                                                                    | our behalf. The platform will                                                                                                    | auto-fill                                                                                                    |
|                                                                                     |                                                                                                    |                                                                                                    |                                                                                                    |
| struct our platform to automatically ans<br>ation process                           | swer any additional question(s)                                                                                                    | (based on your resume and                                                                                                    | d profile)                                                                                                    |
| xtension                                                                            |                                                                                                    |                                                                                                    |                                                                                                    |
| o enable our chrome browser extensior<br>.uk, and Dice)                             | n. This will allow you to apply fo                                                                                                    | r jobs through job platform:                                                                                                    | s requiring                                                                                                    |
| e companies?                                                                        |                                                                                                    |                                                                                                    |                                                                                                    |
|                                                                                     |                                                                                                    | Google X                                                                                                    | For this example w<br>keep the same set                                                                                                    |
| uld be present in the job posting                                                   | 9                                                                                                    |                                                                                                    |                                                                                                    |
|                                                                                     |                                                                                                    | Python X                                                                                                    | Javascript <b>X</b> C++                                                                                                    |
|                                                                                     |                                                                                                    |                                                                                                    |                                                                                                    |
|                                                                                     |                                                                                                    | React X                                                                                                    |                                                                                                    |
| he job match you prefer                                                             |                                                                                                    |                                                                                                    |                                                                                                    |
|                                                                                     |                                                                                                    |                                                                                                    |                                                                                                    |
|                                                                                     | Middle                                                                                                    |                                                                                                    | High                                                                                                    |
|                                                                                     |                                                                                                    |                                                                                                    |                                                                                                    |
|                                                                                     |                                                                                                    |                                                                                                    | 6                                                                                                    |
|                                                                                     | estruct our platform to automatically ser<br>ed if you don't<br>struct our platform to automatically fill<br>personal information as provided by you<br>struct our platform to automatically and<br>cation process<br>extension<br>to enable our chrome browser extension<br>buk, and Dice)<br>e companies?<br>build be present in the job posting<br>the job match you prefer | struct our platform to automatically send emails (the email template yed if you don't<br>struct our platform to automatically fill out job application forms on you<br>personal information as provided by you (phone, city, cover letter)<br>struct our platform to automatically answer any additional question(s)<br>cation process<br>extension<br>to enable our chrome browser extension. This will allow you to apply for<br>suk, and Dice)<br>e companies?<br>puld be present in the job posting<br>the job match you prefer<br>Middle | struct our platform to automatically send emails (the email template you have previously selected<br>ad if you don't<br>struct our platform to automatically fill out job application forms on your behalf. The platform will<br>personal information as provided by you (phone, city, cover letter)<br>struct our platform to automatically answer any additional question(s) (based on your resume and<br>cation process<br><b>extension</b><br>to enable our chrome browser extension. This will allow you to apply for jobs through job platform<br>suck, and Dice)<br>e companies?<br>puld be present in the job posting<br>Python X :<br>he job match you prefer<br>Middle |

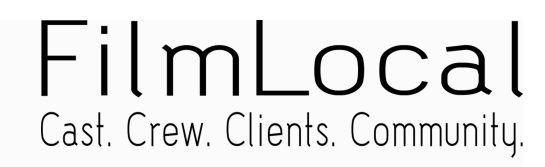

START THE LOOP

| Note: Make sure that everything aligns with your job search requirements and then click "START THE LOOP"                                                                                                    |
|----------------------------------------------------------------------------------------------------|
| Search Info       2       Email Template       3       Settings       4       Review                                                                                                    |
| Software Developer<br>Job Title                                                                                                    |
| Search Info   New York, United States   Job Location   ALL   Job Board Platform   Lyperience   Full time   Job Type   Keywords   Keywords   News   Excluded Keywords   Netflix   Excluded Companies                            |
| Your Info         (323) 123-4567         Phone number         Firstname_Lastname_resume1.pdf         Uploaded CV         Firstname.lastname@gmail.com         Personal email                                                   |
| Your Info         Automatic Emails         This loop automatically sends emails when we are able to find company email         Automatic Form Applications         This loops applies to platforms automatically when possible |

"Empowering your Job Search Journey for faster Job Placement"

# How to **edit** an automated job search

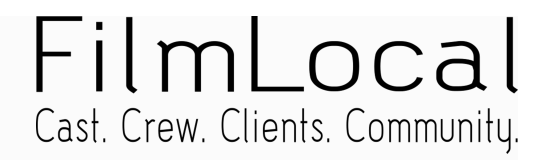

You can edit loop(s), while being active at the same time, inputting different job search settings each to increase platform efficiency by enabling the "edit loop" feature.

You can edit automated job searches (loops) based on specific job titles, locations, preferences (on-site or remote), seniority (junior, medior, senior), and additional parameters such as resume (CV) and keywords. This functionality aggregates job postings from diverse online sources (Job Boards), enhancing the job search process and optimizing job results.

The objective of this section is to provide you clear, step-by-step, instructions to efficiently edit several job search configurations running on your behalf automatically, increasing job matches incoming, thus job application number (if automations enabled)

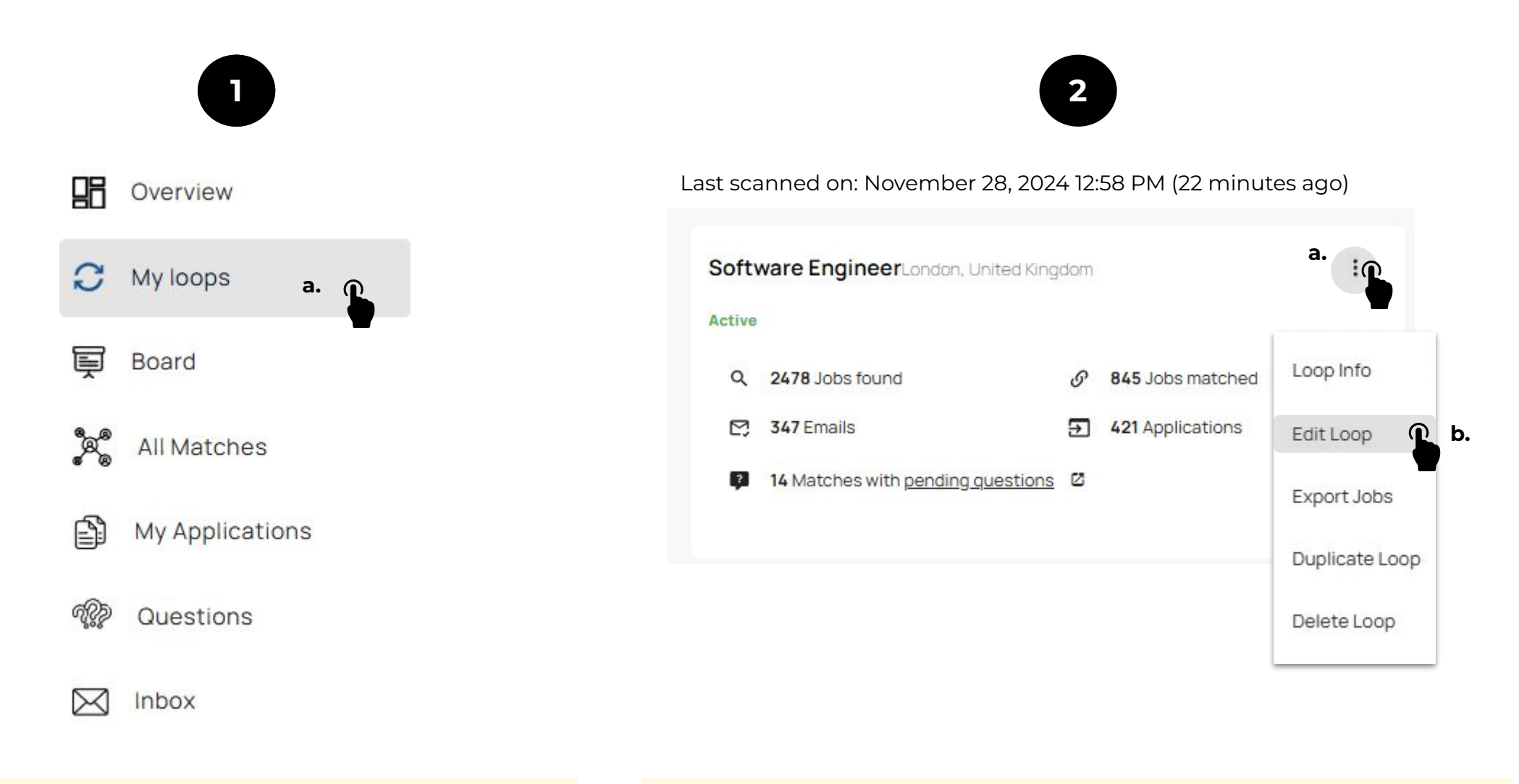

## After logging in:

**a.** locate and click on the "**My Loops**" tab from top left menu list

Then, you will be redirected to a page with your loop(s).

## Then:

a. Locate the automated job search that you would like to edit and click on the "**3 dots**" icon (next to or under the job title) to open the settings

b. Click on "Edit Loop" to start the process

## How to edit a **loop** - automated job search

## FilmLocal Cast. Crew. Clients. Community.

**Note**: You are able to edit/change all the aspects of your loop (such as job title, location, job boards, seniority level, jobtype, resume (CV), email templates, to set up new automation enablements, keywords, and/or matching level). At the same time, you are able to edit only the job title or location and keep the rest settings as is.

| Search Info     2     Email Template     3     Settings                                                                                               | Review                                                                                                    |
|----------------------------------------------------------------------------------------------------|----------------------------------------------------------------------------------------------------|
| Job Title<br>Production Assistant                                                                                                    |                                                                                                    |
| Job Location<br>e.g., United States                                                                                                    | 3                                                                                                    |
| Search for remote jobs                                                                                                    | It is up to you what<br>parameters you want to<br>modify for your active job<br>search (loop)                                       |
| Search in Specific Job Boards ALL Choose specific platforms if you want to narrow your search. Leave it blank to allow all platforms for your profile | <b>Example</b> : For this example, we will change the Job Location from London, United Kingdom (Remote) to United Kingdom (Remote). |
| Experience     Job Type       Junior     Full time                                                                                                    | Leave the "search only for<br>remote jobs" button clicked to<br>search for remote jobs                                              |
| Upload your CV (résumé)<br>Firstname_Lastname_resumel.pdf X                                                                                           |                                                                                                    |
| SELECT A PDF FILE OR WORD FILE                                                                                                    | Click "NEXT"                                                                                                    |

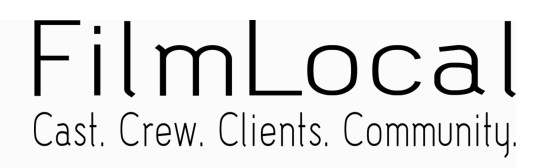

| 1 Search Info 2                                                             | Email Template 3 Set                                                                                                    | ttings Review                                                                                                    |
|-----------------------------------------------------------------------------|----------------------------------------------------------------------------------------------------|----------------------------------------------------------------------------------------------------|
| Popular templates                                                           | Email template name (this is just an identifie                                                                                                    | er to help you distinguish the templates)                                                                                             |
| The Unique Value                                                            | The Straightforward Application                                                                                                    |                                                                                                    |
| SELECT                                                                      | Email subject                                                                                                    |                                                                                                    |
|                                                                             | Job Application for {{JOB_TITLE}}                                                                                                    |                                                                                                    |
| The Straightforward SELECT                                                  | Email body                                                                                                    |                                                                                                    |
| Application                                                                 | Dear Hiring Team,                                                                                                    |                                                                                                    |
| The Enthusiastic                                                            | I hope this message finds you in good health.                                                                                                    |                                                                                                    |
| Application                                                                 | I am {{USER_FIRSTNAME}}, and I am writing to {<br>{{COMPANY_NAME}}, which I found through yo                                                         | apply for the {{JOB_TITLE}} position at<br>ur website.                                                                                |
|                                                                             | I have attached my resume and a brief cover let<br>work experience as well as many tested skills in<br>this job role and contribute to {{COMPANY_NAN | tter highlighting my qualifications. With much<br>this field, I am confident in my ability to thrive ir<br>/IE}}'s goals and success. |
| CREATE YOUR TEMPLATE                                                        | I would greatly appreciate the opportunity to d<br>requirements.                                                                                     | iscuss how my professional profile aligns with yo                                                                                     |
| lick here to "create your template", or select                              | Thank you for considering my application.                                                                                                    | For this example we will keep                                                                                                    |
| ent template from the list we provide                                       | Best regards,                                                                                                    | the same template                                                                                                    |
|                                                                             | {{USER_FIRSTNAME}} {{USER_LASTNAME}}                                                                                                    |                                                                                                    |
| end a test email<br>his is the email a company will receive once your crite | NOTE: We will attach your resume (CV) to this en                                                                                                    | nail.                                                                                                    |
|                                                                             |                                                                                                    | Click "NEXT"                                                                                                    |

**Note**: You can keep the settings in the 3rd step as is or update automations (toggles), update or change keywords, and update the matching level bar according to your job search preferences. So, make any necessary changes if needed and once you are done, you may then click "**NEXT**"

| Automatically send emails<br>Enable this "toggle" if you wan           | ;                                                                                |                                                                                 |                               |                                               |
|------------------------------------------------------------------------|----------------------------------------------------------------------------------|---------------------------------------------------------------------------------|-------------------------------|-----------------------------------------------|
| Enable this "toggle" if you wan                                        |                                                                                  |                                                                                 |                               |                                               |
| companies. Leave this toggle c                                         | t to instruct our platform to automatic<br>lisabled if you don't                 | cally send emails (the email template                                           | e you have previously selecte | d) to                                         |
| Auto-fill Job Application F                                            | orms                                                                             |                                                                                 |                               |                                               |
| Enable this "toggle" if you wan<br>your resume (CV), qualification     | t to instruct our platform to automatic<br>s and personal information as provide | cally fill out job application forms on<br>d by you (phone, city, cover letter) | your behalf. The platform wil | ll auto-fill                                  |
| Al answering                                                           |                                                                                  |                                                                                 |                               |                                               |
| Enable this "toggle" if you wan that may occur during the job          | t to instruct our platform to automatic<br>application process                   | ally answer any additional question                                             | (s) (based on your resume an  | id profile)                                   |
| Auto-apply using our Chrc                                              | me extension                                                                     |                                                                                 |                               |                                               |
| Click the install button on the r<br>login (e.g., LinkedIn, Indeed, Re | right to enable our chrome browser ex<br>eed.co.uk, and Dice)                    | tension. This will allow you to apply t                                         | for jobs through job platform | is requiring                                  |
| Do you want to exclude                                                 | some companies?                                                                  |                                                                                 |                               | For this example we w                         |
| Company                                                                |                                                                                  |                                                                                 | Google X                      | keep the same setting we just want to edit th |
| Select the keywords tha                                                | t should be present in the job p                                                 | posting                                                                         |                               | location                                      |
| Keyword                                                                |                                                                                  |                                                                                 | Python X                      | Javascript <b>X</b> C++ <b>X</b>              |
| Exclude keywords                                                       |                                                                                  |                                                                                 |                               |                                               |
| Keyword                                                                |                                                                                  |                                                                                 | React X                       |                                               |
| Diseas shares the laws                                                 |                                                                                  |                                                                                 |                               |                                               |
|                                                                        | for the job match you prefer                                                     |                                                                                 |                               | •                                             |
| Low                                                                    |                                                                                  | Middle                                                                          |                               | Hiah                                          |
|                                                                        |                                                                                  |                                                                                 |                               | C C                                           |
|                                                                        |                                                                                  |                                                                                 |                               |                                               |
|                                                                        |                                                                                  |                                                                                 |                               | 6                                             |
|                                                                        |                                                                                  |                                                                                 |                               |                                               |

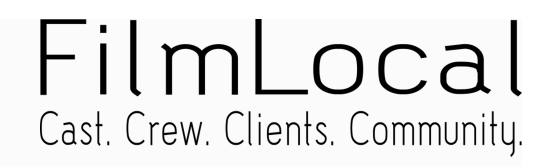

| Note: Make sure that everything aligns with your job search requirements and then click "S                                                                                                    | AVE CHANGES"      |
|----------------------------------------------------------------------------------------------------|-------------------|
| Search Info     2     Email Template     3                                                                                                    | Settings 4 Review |
| Software Engineer                                                                                                    |                   |
|                                                                                                    |                   |
| Search Info  Remote - United States Job Location  ALL Job Board Platform  Junior Experience  Full time Job Type  AD Filming Video Keywords  Netflix Excluded Keywords  Netflix Excluded Companies |                   |
| Your Info                                                                                                    |                   |
| (323) 123-4567<br>Phone number                                                                                                    |                   |
| Firstname_Lastname_resumel.pdf Uploaded CV                                                                                                    |                   |
| firstname.lastname@gmail.com<br>Personal email                                                                                                    |                   |
| Your Info                                                                                                    |                   |
| Automatic Emails<br>This loop automatically sends emails when we are able to find company email<br>Automatic Form Applications<br>This loops applies to platforms automatically when possible     | 7                 |
|                                                                                                    | SAVE CHANGES      |

## How to **change or upload** a new resume (CV) in an active automated job search EDIT RESUME

## How to change or upload a new resume (CV) in a loop - edit resume

In an active or a new loop(s), you are able to upload more than one resume and select the proper one, matching your desired job title, to target and attract more relevant jobs for your job search by using the **"edit loop"** feature.

This functionality aggregates job postings from diverse online sources (Job Boards) based on your resume (CV) and the job title you have provided per automated job search (loop), enhancing the job search process and optimizing job results.

The objective of this section is to provide you clear, step-by-step, instructions to efficiently change or upload a new resume (CV) in a new or active automated job search (loop), making your job matches more personalized per job title and resume (CV), thus more targeted job applications (if automations enabled)

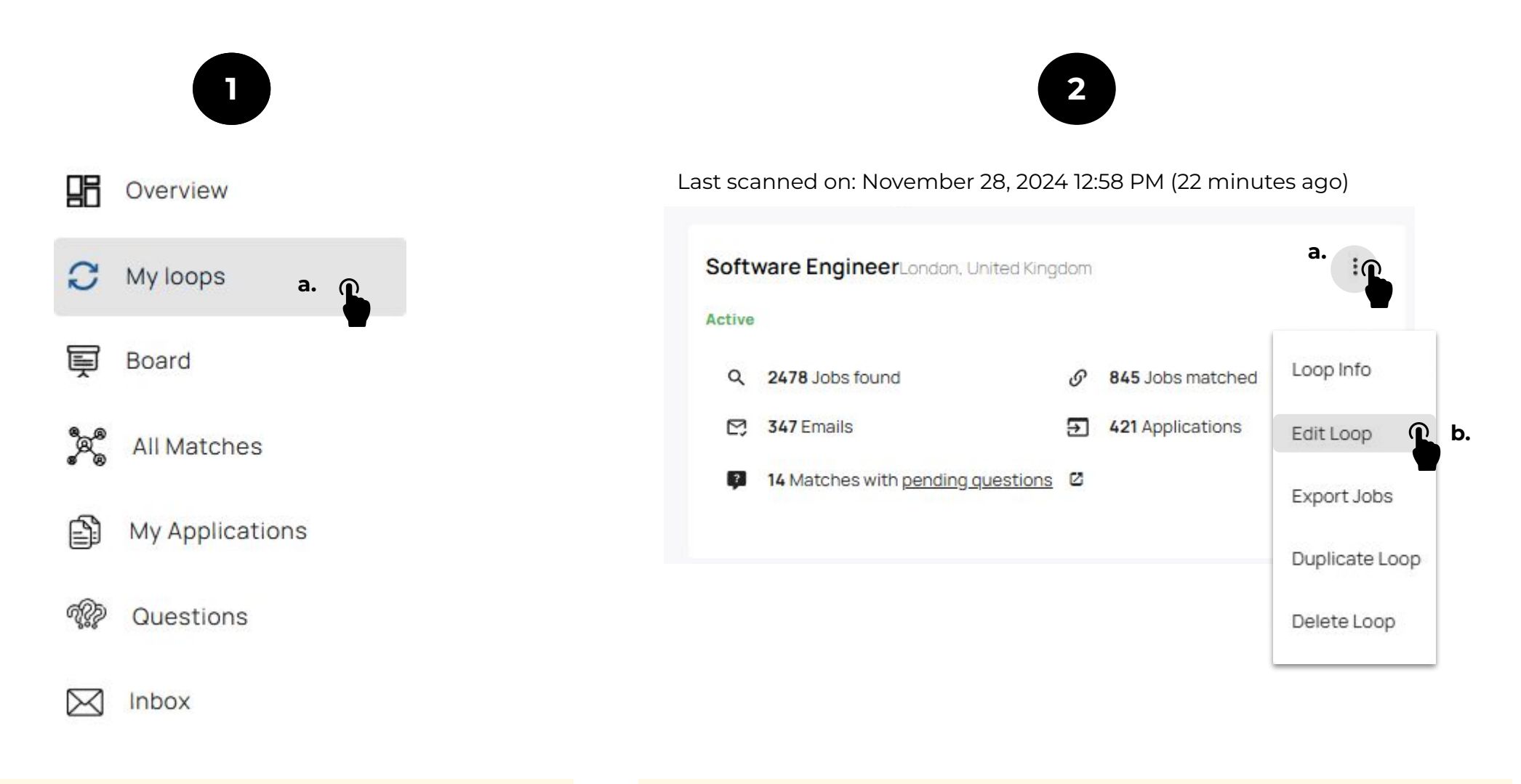

## After logging in:

**a.** locate and click on the "**My Loops**" tab from top left menu list

Then, you will be redirected to a page with your loop(s).

#### Then:

a. Locate the automated job search that you would like to edit and click on the "**3 dots**" icon (next to or under the job title) to open the settings

FilmLocal

Cast. Crew. Clients. Community

b. Click on "Edit Loop" to start the process

## How to change or upload a new resume (CV) in a loop - edit resume

upload the CV you want to use and select this over the previous one Search Info Email Template Settings Review Job Title P e.g., Videographer Change your job title (if Job Location needed) according to the Atlanta, United States resume (CV) you want to change or upload. You can also keep the same job title Search only for remote jobs  $\checkmark$ and just change the resume (CV) Search for remote jobs anywhere in the world **Example**: From Software Engineer to Full Stack Search in Specific Job Boards Developer ALL You can also keep the same Choose specific platforms if you want to narrow your search. Leave it blank to allow all platforms for your profile. job title and just change the Experience Job Type resume Full time Junior Upload your CV (résumé) Firstname\_Lastname\_resume2.pdf Firstname\_Lastname\_resumel.pdf X Upload and select Click "NEXT" SELECT A PDF FILE OR WORD FILE your new resume (CV) NEXT "Empowering your Job Search Journey for faster Job Placement"

Note: You are not able to delete a resume (CV) that is being used in parallel active job searches. If you want select a different CV, feel free to

Note: You can either select a new template or create yours at your preference and according to the updated resume (CV) and click "NEXT"

| Search Info 2                                                                                             | Email Template 3 Settings 4 Review                                                                                                    |
|----------------------------------------------------------------------------------------------------|----------------------------------------------------------------------------------------------------|
| Popular templates                                                                                         | Email template name (this is just an identifier to help you distinguish the templates)                                                                                                    |
| The Unique Value                                                                                          | The Straightforward Application                                                                                                    |
| SELECT                                                                                                    | Email subject                                                                                                    |
|                                                                                                    | Job Application for {{JOB_TITLE}}                                                                                                    |
| The Straightforward<br>SELECT<br>Application                                                              | Email body                                                                                                    |
| The Enthusiastic<br>Application                                                                           | Dear Hiring Team,<br>I hope this message finds you in good health.<br>I am {{USER_FIRSTNAME}}, and I am writing to apply for the {{JOB_TITLE}} position at<br>{{COMPANY_NAME}}, which I found through your website.                                                                                                    |
| CREATE YOUR TEMPLATE                                                                                      | I have attached my resume and a brief cover letter highlighting my qualifications. With much<br>work experience as well as many tested skills in this field, I am confident in my ability to thrive in<br>this job role and contribute to {{COMPANY_NAME}}'s goals and success.<br>I would greatly appreciate the opportunity to discuss how my professional profile aligns with your<br>requirements. |
| Click here to "create your template", select the same<br>or a different template from the list we provide | Thank you for considering my application.                                                                                                    |
|                                                                                                    | {{USER_FIRSTNAME}} {{USER_LASTNAME}}                                                                                                    |
| Send a test email                                                                                         | NOTE: We will attach your resume (CV) to this email.                                                                                                    |
| This is the email a company will receive once your criteri                                                | a match the job posting                                                                                                    |
| firstname.lastname@gmail.com                                                                              | SEND TEST EMAIL Click "NEXT"                                                                                                    |
|                                                                                                    | NEXT R                                                                                                    |

**Note**: You can keep the settings in the 3rd step as is (or update automations (toggles), keywords, and the matching level bar according to your job search preferences). So, make any necessary changes if needed and once you are done, you may then click "next"

| Automatically send emails                                                                             |                                                                                   |                                                       | - un un die velove en le s |                        |
|----------------------------------------------------------------------------------------------------|-----------------------------------------------------------------------------------|-------------------------------------------------------|----------------------------|------------------------|
| companies. Leave this toggle disabled if you do                                                       | prationn to automatically send emails<br>on't                                     | (the email template you hav                           | e previously selec         |                        |
| Auto-fill Job Application Forms                                                                       |                                                                                   |                                                       |                            |                        |
| Enable this "toggle" if you want to instruct our<br>your resume (CV), qualifications and personal ir  | platform to automatically fill out job an<br>nformation as provided by you (phone | pplication forms on your beh<br>, city, cover letter) | alf. The platform          | will auto-fill         |
| Al answering                                                                                          |                                                                                   |                                                       |                            |                        |
| Enable this "toggle" if you want to instruct our<br>that may occur during the job application proc    | platform to automatically answer any cess                                         | additional question(s) (based                         | on your resume             | and profile)           |
| Auto-apply using our Chrome extension                                                                 |                                                                                   |                                                       |                            |                        |
| Click the install button on the right to enable o<br>ogin (e.g., LinkedIn, Indeed, Reed.co.uk, and Di | our chrome browser extension. This will<br>ice)                                   | l allow you to apply for jobs th                      | nrough job platfo          | rms requiring          |
| Do you want to exclude some compa                                                                     | inies?                                                                            |                                                       |                            |                        |
| Company                                                                                               |                                                                                   |                                                       | Google X                   |                        |
| Select the keywords that should be p                                                                  | resent in the job posting                                                         |                                                       |                            |                        |
| Keyword                                                                                               |                                                                                   |                                                       | Python <b>X</b>            | Javascript <b>X</b> C+ |
| Exclude keywords                                                                                      |                                                                                   |                                                       |                            |                        |
| Keyword                                                                                               |                                                                                   |                                                       | React X                    |                        |
| Please choose the level of the job m                                                                  | natch vou prefer                                                                  |                                                       |                            |                        |
| 0                                                                                                    |                                                                                   |                                                       |                            | •                      |
| Low                                                                                                   | Mi                                                                                | ddle                                                  |                            | High                   |
|                                                                                                    |                                                                                   |                                                       |                            |                        |
|                                                                                                    |                                                                                   |                                                       |                            |                        |

## Apply Tool Plugin

Chrome browser extension

## Which Job Boards are supported by our apply tool plugin? - Chrome browser extension

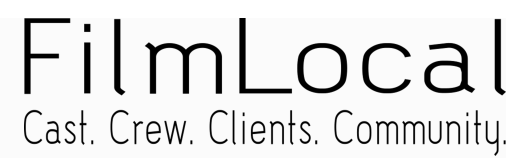

Our platform aggregates job posts from multiple Job Boards around the world, collecting daily new job opportunities and matching them with your job search requirements. However, there are some Job Platforms that require the applicant to have an actual account (accessible with login credentials) in order to be able to apply for jobs.

So, you as a user of our platform are able to leverage our Apply Tool plugin so that you can automatically apply for jobs posted on these Job Boards.

All you have to do is to create an account on these Job Platforms (if you do not have any, under the same chrome profile, email address and contact details), upload your resume (CV), download our Apply Tool plugin (find how on the next page), and start using it.

Below, you may find a list of the Job Boards that our Apply Tool supports:

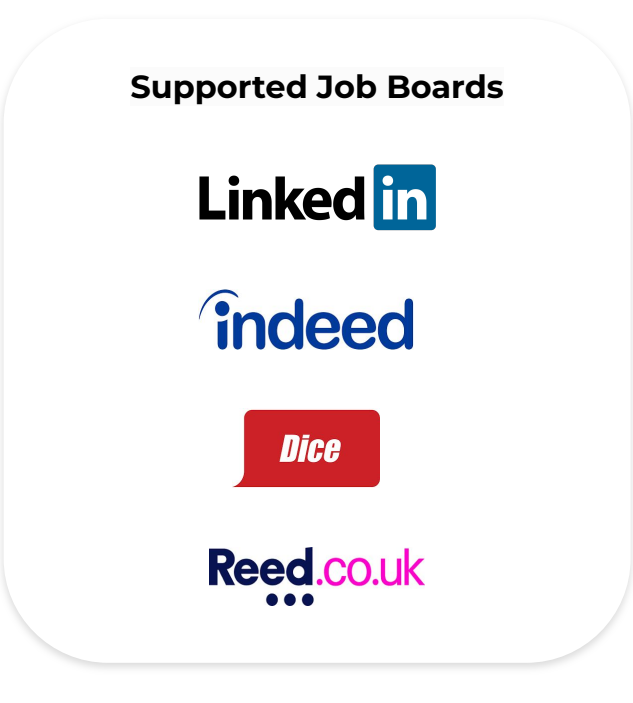

## 0

For automated job applications through LinkedIn, Indeed, Dice and Reed, **it is necessary to download and use the browser extension as explained in the next pages.** 

The process is quite simple, so you are good to go!

## How to **install** the Apply Tool Plugin

Chrome browser extension

## How to install the apply tool plugin - Chrome browser extension

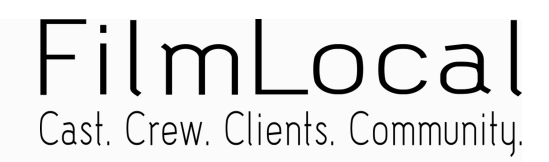

In order for you to be able to automatically apply for jobs, posted on Job Boards that require the applicant to have an individual account and login credentials, you need to install our apply tool plugin (chrome browser extension) in your chrome browser and trigger it for selected job matches or all the job matches that have the status "Extension Supported" in the "VIEW ALL MATCHES" tab within your Dashboard.

You may download the the apply tool plugin through your Individual Dashboard with 3 different simple ways:

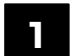

Install the extension from the "Overview" tab in your Dashboard

After logging in to your Dashboard, in the "Overview" tab, you may find a dialog on the upper side of your screen with action buttons ("GO"):

- 1. Click on the "**GO**" button (add extension)
- 2. Click "Add to chrome"
- 3. Go back to your Dashboard

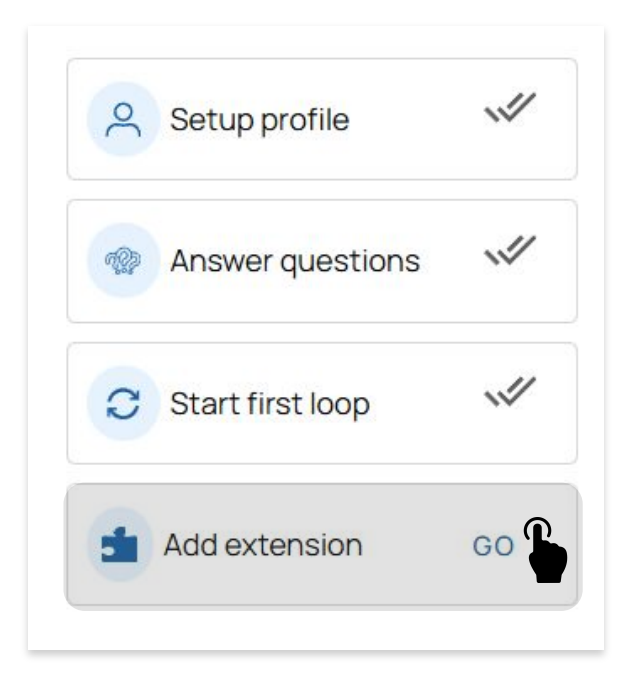

2 Install the extension while setting your account

While setting your new account after logging in and creating your first automated job search (loop), in the 4th step of the onboarding process, you need to click the "**ADD EXTENSION**" blue button. Add the extension to your chrome browser and go back to your Dashboard.

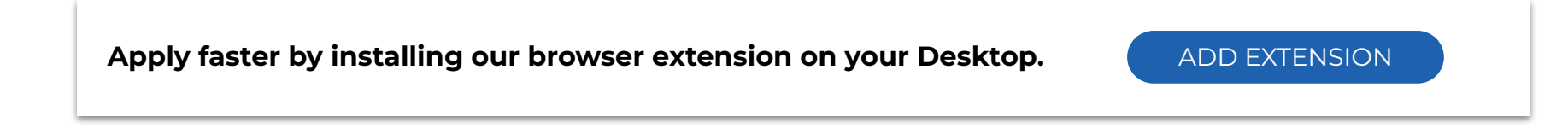

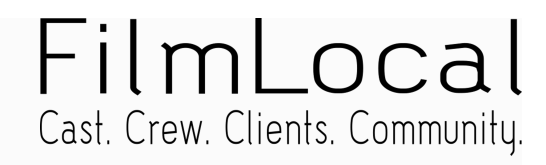

| _ |
|---|

Install the extension while creating an automated job search (loop)

While creating a new automated job search (loop), in the 3rd steps of the process (Settings), you are asked to click the install button to download and enable the chrome browser extension. The only thing you have to do is to click on the "INSTALL" button and you will be redirected to our chrome web store where you will be able to add our Apply Tool plugin to your chrome browser.

See below where you may find this option (grey area)

| Ļ                                                                                                    |          |
|----------------------------------------------------------------------------------------------------|----------|
| 1   Search Info   2   Email Template   3   Settings                                                                                                    | 4 Review |
| Automatically send emails                                                                                                    |          |
| Enable this "toggle" if you want to instruct our platform to automatically send emails (the email template you have previously selected) to companies. Leave this toggle disabled if you don't                                                                 |          |
| Auto-fill Job Application Forms                                                                                                    |          |
| Enable this "toggle" if you want to instruct our platform to automatically fill out job application forms on your behalf. The platform will auto-fill your resume (CV), qualifications and personal information as provided by you (phone, city, cover letter) |          |
| Al answering                                                                                                    |          |
| Enable this "toggle" if you want to instruct our platform to automatically answer any additional question(s) (based on your resume and profile) that may occur during the job application process                                                              |          |
| Auto-apply using our Chrome extension                                                                                                    |          |
| Click the install button on the right to enable our chrome browser extension. This will allow you to apply for jobs through job platforms requiring login (e.g., LinkedIn, Indeed, Reed.co.uk, and Dice)                                                       | INSTALL  |
|                                                                                                    |          |

## How to **use** the Apply Tool Plugin

Chrome browser extension

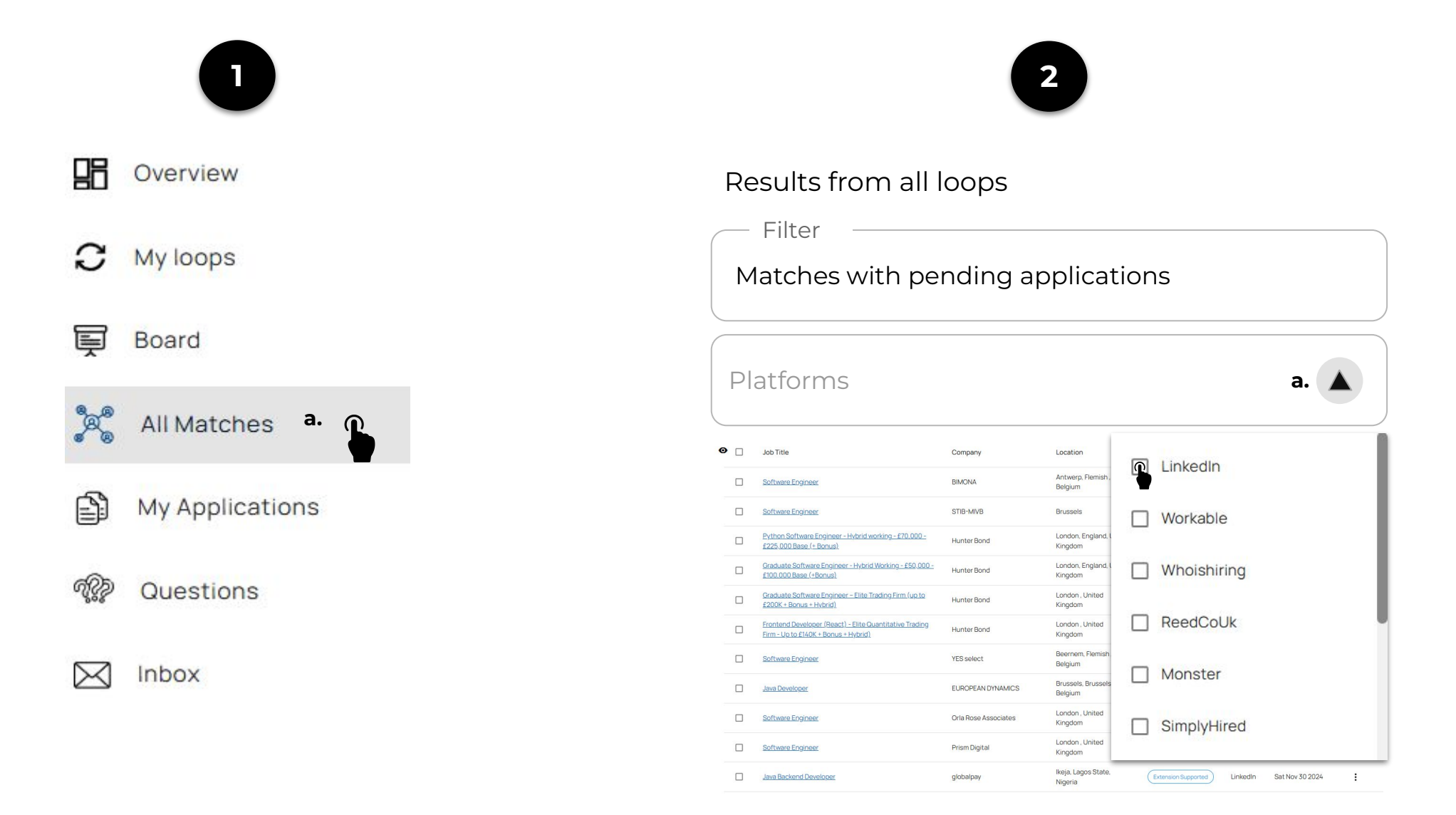

## After logging in:

**a.** Click on the "**All Matches**" tab from the top left menu list

You will be redirected to your "All Matches" page

## Then:

**a.** Select the Job Board (LinkedIn, Indeed, Dice, or Seek) that you would like to use our browser extension to automatically apply for jobs with status "Extension Supported"

You have now filtered in job matches on the Job Board you have selected

**Note**: Make sure you use the browser extension separately for each platform it supports to make the job application process smoother.

3

Select the jobs you would like to apply and click the "Apply" button to the right

## FilmLocal Cast. Crew. Clients. Community.

APPLY O

| 0  | a.                                                                                                    | Job Title                                                                                                    | Company              | Location Status                    |                       | Platform | Matched At                      | Actions |
|----|----------------------------------------------------------------------------------------------------|----------------------------------------------------------------------------------------------------|----------------------|------------------------------------|-----------------------|----------|---------------------------------|---------|
|    |                                                                                                    | Software Engineer                                                                                             | BIMONA               | Antwerp, Flemish ,<br>Belgium      | Extension Supported   | LinkedIn | Wed Dec 04<br>2024              | :       |
| b. | <ul> <li>Image: A start of the start of the start of</li></ul> | Software Engineer                                                                                             | STIB-MIVB            | Brussels                           | Extension Supported   | LinkedIn | Tue Dec 03<br>2024              | :       |
| b. | ~                                                                                                    | Python Software Engineer - Hybrid working - £70,000 -<br>£225,000 Base (+ Bonus)                              | Hunter Bond          | London, England, United<br>Kingdom | Extension Supported   | LinkedIn | Tue Dec 03<br>2024              | :       |
|    |                                                                                                    | <u>Graduate Software Engineer - Hybrid Working - £50,000 -</u><br><u>£100,000 Base (+Bonus)</u>               | Hunter Bond          | London, England, United<br>Kingdom | Extension Supported   | LinkedIn | Tue Dec 03<br>2024              | I       |
|    |                                                                                                    | <u>Graduate Software Engineer – Elite Trading Firm (up to</u><br><u>£200K + Bonus + Hybrid)</u>               | Hunter Bond          | London , United<br>Kingdom         | Extension Supported   | LinkedIn | Tue Dec 03<br>2024              | l       |
|    |                                                                                                    | <u>Frontend Developer (React) - Elite Quantitative Trading</u><br><u>Firm - Up to £140K + Bonus + Hybrid)</u> | Hunter Bond          | London , United<br>Kingdom         | Extension Supported   | LinkedIn | Tue Dec 03<br>2024              | :       |
| b. | <ul> <li>Image: A start of the start of the start of</li></ul> | Software Engineer                                                                                             | YES select           | Beernem, Flemish ,<br>Belgium      | Extension Supported   | LinkedIn | Tue Dec 03<br>2024              | I       |
| b. |                                                                                                    | Java Developer                                                                                                | EUROPEAN DYNAMICS    | Brussels, Brussels ,<br>Belgium    | Extension Supported   | LinkedIn | Tue Dec 03<br>2024              | I       |
| b. | <b>~</b>                                                                                                    | Software Engineer                                                                                             | Orla Rose Associates | London , United<br>Kingdom         | Extension Supported   | LinkedIn | Tue Dec <mark>03</mark><br>2024 | :       |
| b. | ~                                                                                                    | Software Engineer                                                                                             | Prism Digital        | London , United<br>Kingdom         | (Extension Supported) | LinkedIn | Sun Dec 01 2024                 | :       |
| b. |                                                                                                    | Java Backend Developer                                                                                        | globalpay            | lkeja, Lagos State,<br>Nigeria     | Extension Supported   | LinkedIn | Sat Nov 30 2024                 | :       |

After selecting the Job Board (LinkedIn, Indeed, Dice, or Seek):

**a.** You can either select all the job titles and then click "**Apply**"  $\rightarrow$ 

OR

b. You can select one-by-one the job matches that you would like to send for job application through the extension and click "apply" 🔶 🔽

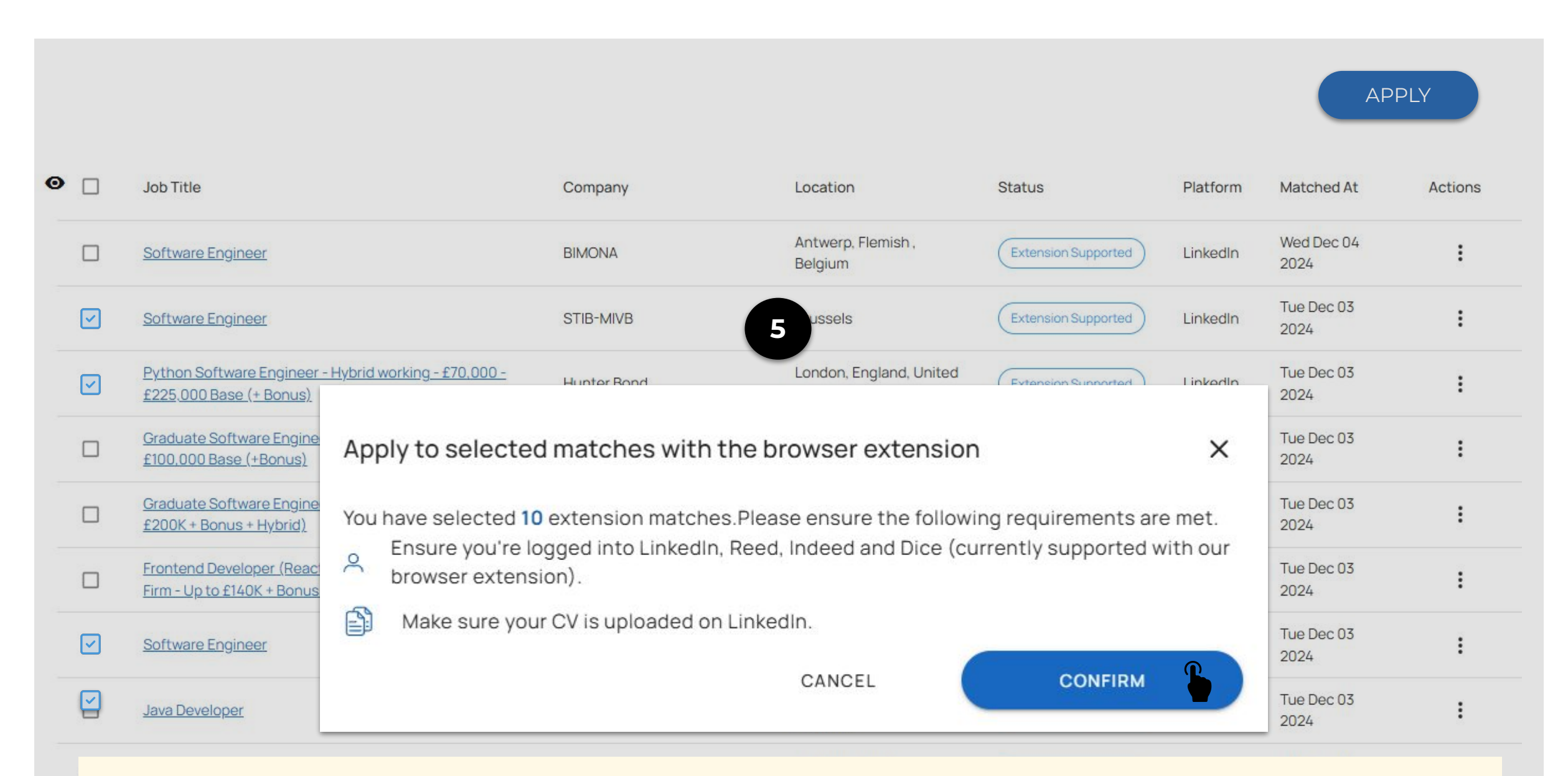

FilmLocal

Cast. Crew. Clients. Community.

After clicking "**CONFIRM**", the chrome browser extension opens a new tab within your browser and starts to automatically apply for the selected jobs.

The **blue bar** at the bottom of your screen is an indication that the apply tool (extension) is active. While the apply tool is applying on your browser, you may leave the tab and navigate within your browser. **Do not close the tab!** 

At the end of the process, you see the Job Application Report which informs you of the status of your job applications. The Report informs you whether there are any jobs with additional questions for which you need to provide answers and re- run the chrome browser extension afterwards to apply.

## FilmLocal Cast. Crew. Clients. Community.

| Search                                                                                                    | Home My Network Jobs Messaging Notifications                                                                                                    | Me - For Business - Try Sales Navigator                                                                                                    |  |  |  |
|----------------------------------------------------------------------------------------------------|----------------------------------------------------------------------------------------------------|----------------------------------------------------------------------------------------------------|--|--|--|
| ③       3Search         Web Developer         London Area, United Kingdom + 23 hours ago + O         ●       £32K/yr + £40K/yr + Hybrid + Full-time + Association        | X<br>Your application was sent to 3Search!<br>You can keep track of your application in the "Applied" tab of My Jobs                                                                                                | Job search smarter with Premium<br>Premium members are up to 2.6x more likely to<br>get hired. Plus! Get ahead with exclusive access to<br>influential business leaders.<br>Nino and millions of other members use<br>Premium |  |  |  |
| <ul> <li>Skills: Problem Solving, Wordpress Developm</li> <li>:Ģ: See how you compare to over 100 other app</li> </ul>                                                   | Next, show recruiters you're open to work<br>Add your preferences to let recruiters know that you're open to relevant job<br>opportunities.                                                                         | 1-month free trial. We'll send you a reminder 7 days<br>before your trial ends.                                                                                                    |  |  |  |
| Job activity <ul> <li>Application submitted</li> </ul>                                                                                                    | Open to work<br>You control who can view this                                                                                                    | Looking for talent? Post a job                                                                                                    |  |  |  |
| Recommended for you           Not now         Get started           Prepare for interviews         Prepare for interviews to common interview questions and get feedback |                                                                                                    |                                                                                                    |  |  |  |
| Meet the hiring te<br>Jordan J<br>Senior Co<br>Job poster<br>At the end of the p                                                                                         | ONFIRM", a new tab will appear. You will be able to see the<br>) performing automatically job applications on your behal<br><b>ot close the tab!</b><br>process, you will automatically be redirected to the Job Ap | apply tool (chrome<br>f for the selected<br>plication Report.                                                                                                    |  |  |  |
| About the job<br>*Applications to be reviewed in the New Year*                                                                                                    |                                                                                                    |                                                                                                    |  |  |  |
| Verifying for user Firstname Lastnar                                                                                                    | ne with email: firstname.lastname@gmail.com, verify that                                                                                                    | logged in with the correct account                                                                                                    |  |  |  |
| Salary: £32000 - £40,000                                                                                                    |                                                                                                    |                                                                                                    |  |  |  |

## **Job Applications Report**

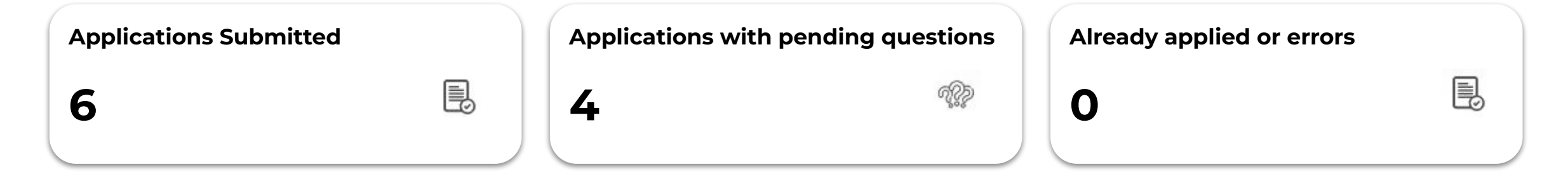

## Applications with pending questions

| Production Assistant, Netflix    | Click " <b>Answer Questions</b> " and you will be redirected to the corresponding questions per job. Answer the questions and click " <b>Submit</b> " | 6               |
|----------------------------------|----------------------------------------------------------------------------------------------------|-----------------|
| Videographer, Centri Productions |                                                                                                    |                 |
| Camera Operator, Paramount       |                                                                                                    | nswer Questions |
| Boom Operator, Indie Film        |                                                                                                    |                 |

## **Applications Submitted**

| Production Assistant, 10/20 Films |                       |
|-----------------------------------|-----------------------|
| Volunteer, Sundance Film Festival |                       |
| Video Editor, HBO                 | Viow All Applications |
| Colorist, Warner Bros.            | view All Applications |
| Film Intern, Sony                 |                       |
| Sound Mixer, Neverending Media    |                       |

## How to use the apply tool plugin - Chrome browser extension

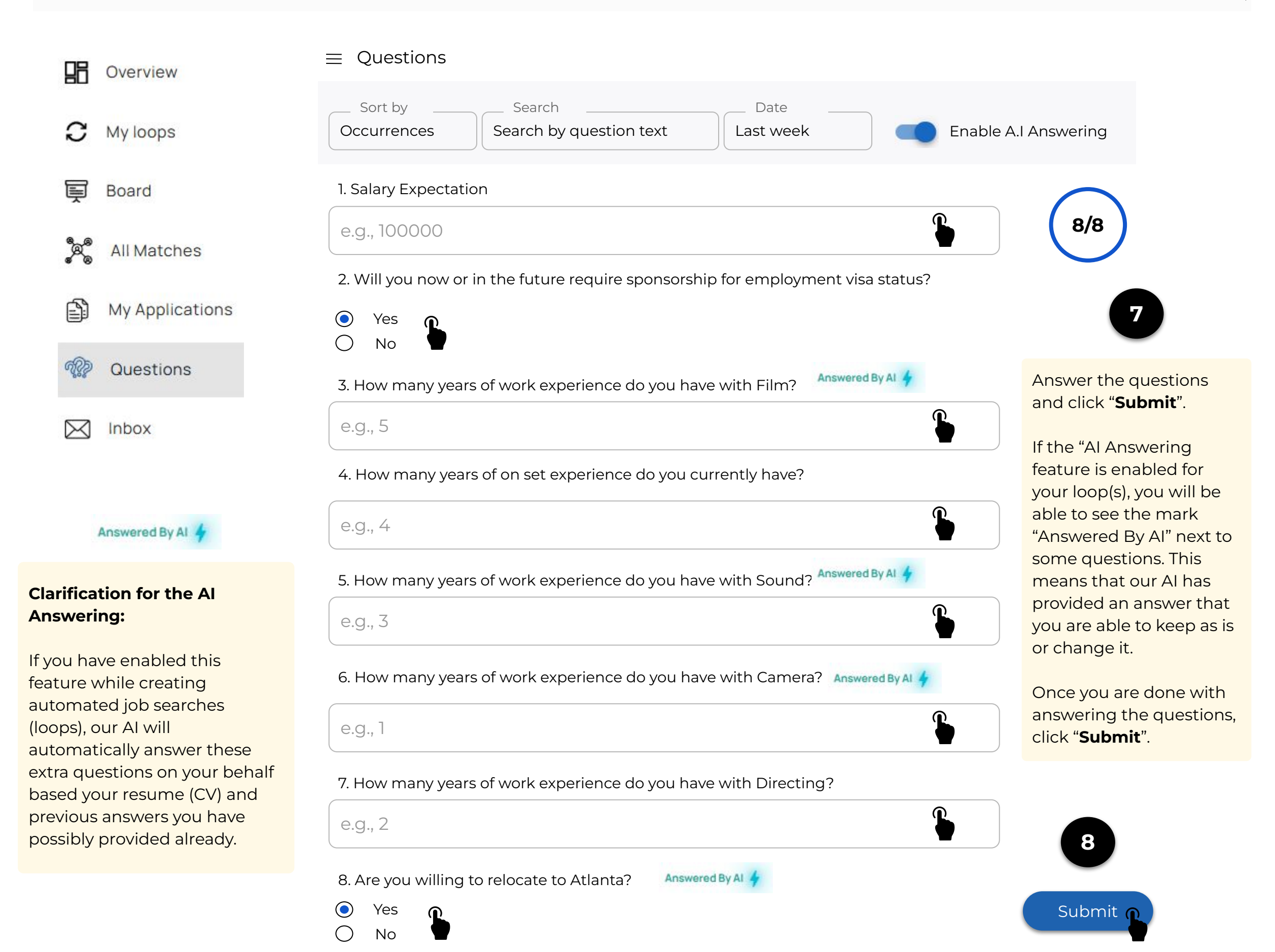

FilmLocal

Cast. Crew. Clients. Community

## How to use the apply tool plugin - chrome browser extension

| 98       | Overview      | $\equiv$ Questions                                                                                                    | 8/8    |
|----------|---------------|----------------------------------------------------------------------------------------------------|--------|
| C        | My loops      | 1. Salary Expectation                                                                                                    |        |
| Ē        | Board         | e.g., 100000                                                                                                    |        |
| <b>.</b> | All Matches   | <ul><li>2. Will you now or in the future require sponsorship for employment visa status?</li><li>Yes</li></ul>                                                                                                    |        |
| ß        | My Applicatio | O No                                                                                                    |        |
| A.       | Questions     | Complete the job application process X                                                                                                    |        |
|          | Inbox         | Congratulations 3%, By answering those questions we identified that you can automatically apply to the match.<br>Please ensure the following requirements are met.<br>Ensure you're logged into LinkedIn, Reed, Indeed and Dice (currently supported with our browser extension).<br>Make sure your CV is uploaded on LinkedIn.<br>CANCEL CONFIRM |        |
|          |               | e.g., 1<br>7. How many years of work experience do you have with Web Development?<br>e.g., 2<br>8. Are you willing to relocate to Belgium?<br><ul> <li>Yes</li> <li>No</li> </ul>                                                                                                    | Submit |

FilmLocal Cast. Crew. Clients. Community.

## **Job Applications Report**

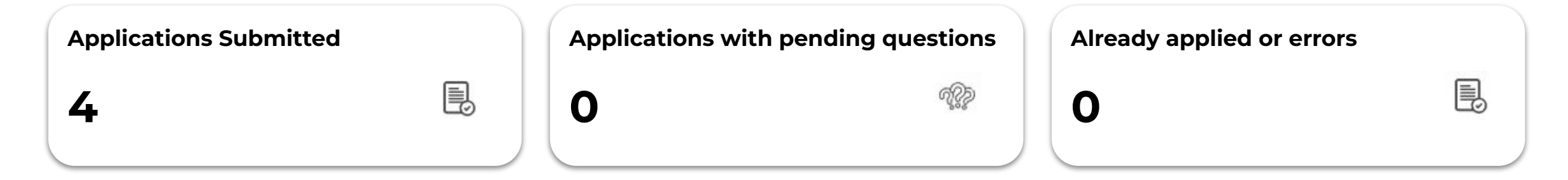

## **Applications Submitted**

| Production Assistant, Netflix    |                       |
|----------------------------------|-----------------------|
| Videographer, Centri Productions |                       |
| Camera Operator, Paramount       | View All Applications |
| Boom Operator, Indie Film        |                       |
|                                  |                       |

The automated job application process through the chrome browser extension has been successfully completed !!!

You may click "**View All Applications**" and you will be redirected to the table of your total job applications

# **Status** Table (Descriptions per Status)

## What does each **status** mean?

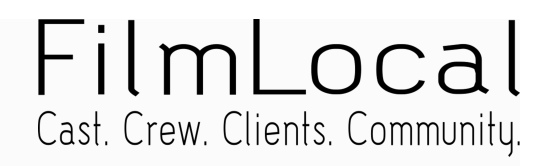

| Status                  | Description                                                                                                    |
|-------------------------|----------------------------------------------------------------------------------------------------|
| Ready to Apply          | The "automated job applications" (emails/forms) feature is disabled for this job match. Enable the corresponding toggles for automated email and application form submissions from the "My Loops" page.     |
| Extension Supported     | This job match is supported by our chrome browser extension. Make sure to download and trigger our apply tool (chrome browser extension) to easily and automatically apply for this job.                    |
| Questions Pending       | Further action needed: Answer required questions to proceed with the job application.                                                                                                    |
| Submitting              | Job application is in progress. Please make sure to regularly refresh the page for updates.                                                                                                    |
| Applied Automatically   | The platform has applied automatically for this job. No further action is required.                                                                                                    |
| Email Sent              | The platform has automatically emailed your job application to the company for this job. Make sure to check<br>your inboxes to arrange next steps.                                                          |
| Applied Externally      | The platform has applied for this job on an external job platform. Marked as applied.                                                                                                    |
| External Apply Required | Open the original job page to apply directly on the job post.                                                                                                    |
| Manual Apply Required   | The "job application automation" feature is disabled. Enable the corresponding toggles (for automated email submissions and job applications via form) from the "My Loops" tab to edit your active loop(s). |
| Interview               | You have scheduled an interview for this job.                                                                                                    |
| Unsupported             | No automated job application can be provided by our platform as the job is posted on a platform that we do not support. Open the original job page and apply externally.                                    |

## What does each **status** mean?

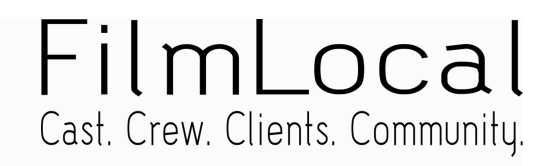

| Status                                                                | Description                                                                                                    |
|-----------------------------------------------------------------------|----------------------------------------------------------------------------------------------------|
| Expired                                                               | The job post has expired. The match will be removed from your job results. If the company reposts the job, our platform will collect this and you will be able to apply.                                                                                                    |
| Not available                                                         | No application method is available at this time.                                                                                                    |
| Failed                                                                | The platform attempted to apply, but the submission failed. Possibly, the job post might have been expired.<br>Please try again.                                                                                                    |
| What does each job search <b>s</b> e                                  | etting mean?                                                                                                    |
|                                                                       |                                                                                                    |
| Settings                                                              | Description                                                                                                    |
| Settings<br>Applications Only                                         | Description<br>This loop will only automatically submit job application forms when possible.                                                                                                    |
| Settings<br>Applications Only<br>Emails Only                          | Description This loop will only automatically submit job application forms when possible. This loop will only automatically sends emails when possible.                                                                                                    |
| Settings<br>Applications Only<br>Emails Only<br>Emails & Applications | Description         This loop will only automatically submit job application forms when possible.         This loop will only automatically sends emails when possible.         This loop has automated emails and form applications enabled. You have instructed your loop to automatically send emails and submit job application forms on your behalf. |

What are the **Job Boards** that our platform is integrated with?

## Job Boards that you can collect jobs from

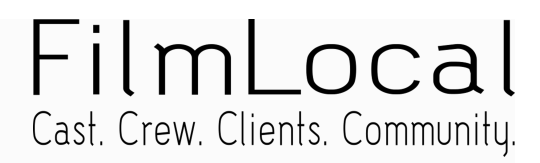

Our platform aggregates job posts from multiple Job Boards around the world, collecting daily new job opportunities and matching them with your job search requirements.

Below, you may find a list with the Job Boards that our platform is integrated with:

## Supported Job Boards:

- LinkedIn
- Indeed
- Workable
- Glassdoor
- USA jobs
- Coroflot
- ReedCoUk
- Monster
- SimplyHired
- InfoJobs
- Gulf Talent
- Naukri
- Jooble
- Seek
- CV Library
- CareerJet
- Dice
- Adzuna
- Xing
- CareerAddict
- Lever

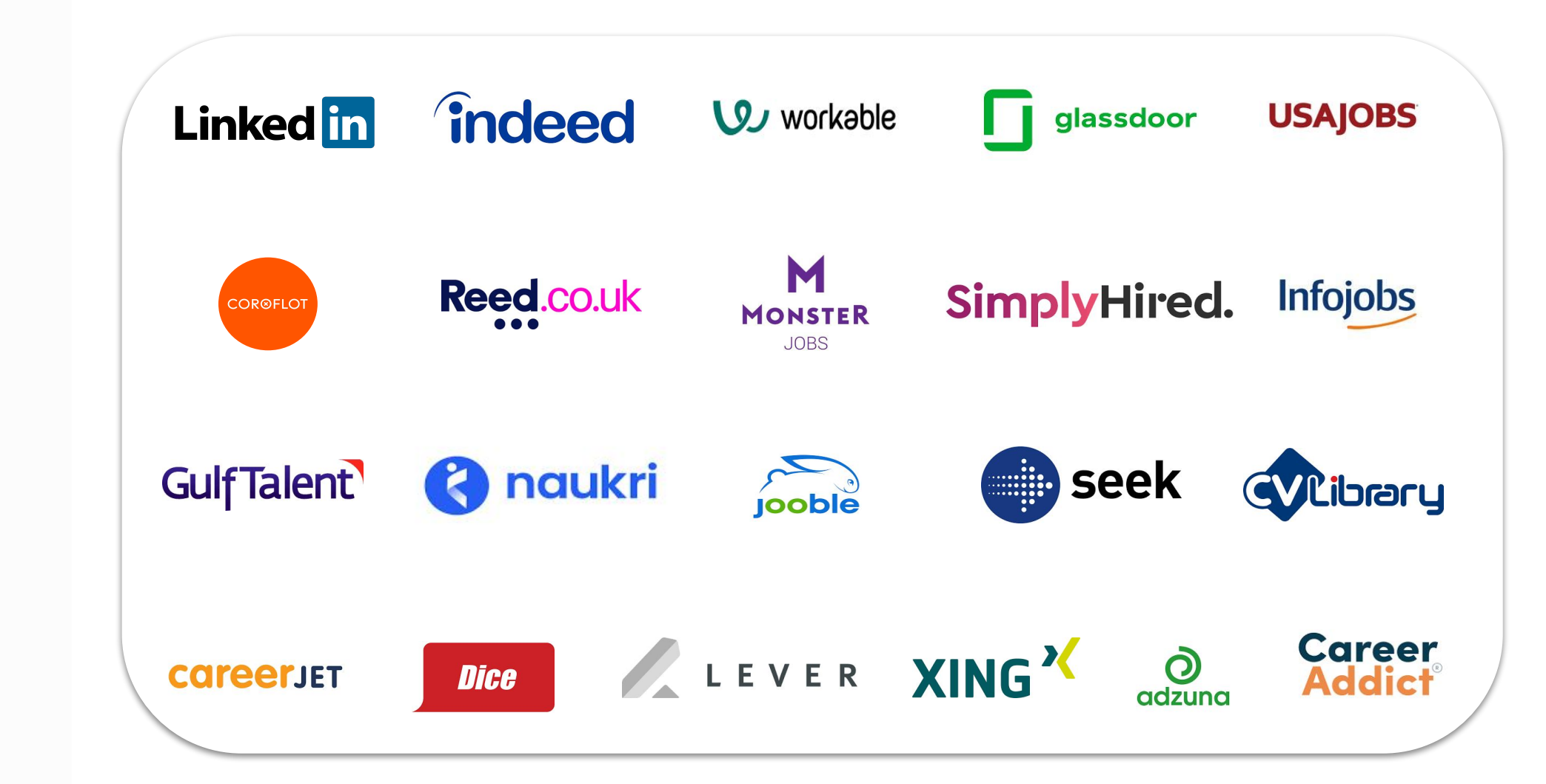

## Job Boards that you can collect jobs from

#### Global Job Market

- **LinkedIn**: Covers professional roles worldwide, including Europe, USA, Asia, Australia, Canada and more.
- **Indeed**: Dominates in general job listings globally, with strong traffic in Western Europe, USA, and Asia.
- **Glassdoor**: Renowned for global employer reviews and job postings, with major traffic in the USA and UK.
- CareerJet: Operates in over 90 countries with localized job searches.
- **SimplyHired**: Global coverage for diverse job types.
- **Adzuna**: Global aggregator with a focus on data-driven job market insights.
- **Jooble**: Functions across 60+ countries, providing aggregated job postings.
- **CareerAddict**: It is not tied to a specific region but instead focuses on providing a diverse range of international job opportunities.

#### **United States**

- **USA Jobs**: Exclusive to the United States federal government positions.
- Monster: Major player in the USA for diverse job categories.
- Dice: Specializes in tech-focused roles in the USA.
- **LinkedIn**: The leading platform due to its professional focus, with significant market share in the U.S. and Canada.
- **Indeed**: Strong competitor, often preferred for entry-level and general job searches. Indeed has higher traffic numbers than LinkedIn in certain localities.

#### Europe

- **LinkedIn**: Dominant in Western Europe, particularly in the UK and France.
- **Indeed**: Competes closely with LinkedIn in Western Europe and has better traction in countries like the Netherlands and Germany.
- **Xing**: Market leader, focusing on local preferences for professional networking. Dominant in German-speaking countries like Germany, Austria, and Switzerland.
- **Workable**: European-origin ATS system, supporting global listings but with a strong European presence.
- Adzuna: Strong traction in the UK and growing across other European nations.
- InfoJobs: Primarily caters to the Spanish market.

#### Africa

- **LinkedIn**: Most commonly used in South Africa, though less prevalent in other parts of the continent.
- Indeed: Competes in the job markets.

### **United Kingdom**

- **Reed.co.uk**: A significant player in the UK for diverse job types. Focused on UK jobs, catering to a wide array of industries.
- **CV Library**: One of the largest independent job boards in the UK.
- LinkedIn: LinkedIn is a market leader for several job roles within the United Kingdom borders.
- **Indeed**: It offers thousands of job opportunities in several industries within United Kingdom.

#### Asia-Pacific

- **Naukri**: A leading job board in India with extensive market coverage. A dominant platform in India, catering to regional needs.
- Seek: Dominates the Australian and New Zealand job markets.
- **Indeed**: Holds a strong position in Japan and is gaining ground in broader Asia, supported by parent company Recruit Holdings. It is also popular in Australia and New Zealand.
- **LinkedIn**: While effective in India and Singapore, it has limited traction in East Asia.

### Middle East

- **Gulf Talent**: Caters to professional roles in the Middle East. A key player in the region, addressing specialized local needs.
- **LinkedIn**: Gaining adoption among multinational companies and expat-focused recruitment.

#### Oceania

- Seek: The primary job board for Australia and New Zealand.
- **LinkedIn**: Widely used in professional circles in Australia and New Zealand.
- **Indeed**: Popular for broader job categories, ranking highly in local markets.

#### **Creative and Specialized Job Markets (Global Reach)**

• **Coroflot**: Focused on creative industries like design and arts, with global opportunities.

## **SMTP Settings**

## (Simple Mail Transfer Protocol)

## FAQs

SMTP Settings

## FAQs for SMTP Settings

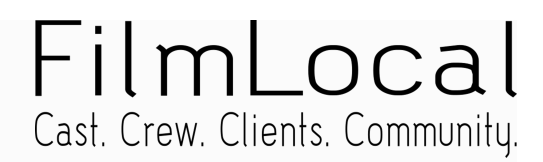

## 1. Why does our platform use the @clyzmail.com email domain to send emails?

Our job search automation platform uses Amazon SES and SendGrid as third-party services to send emails. These services handle large volumes and offer special features, acting like a "post office" to deliver your messages. Since Gmail and Yahoo verify that emails come directly from their servers, emails sent through third-party services may not be delivered properly.

Our platform uses firstname.lastname@clymaiil.com to avoid common issues with sending emails from personal addresses through third-party services:

- Email Delivery: Gmail and Yahoo often block emails sent on their behalf via third-party services like SendGrid, causing them to fail or end up in spam.
- Security Checks: Personal email providers verify emails coming directly from their servers. Third-party emails can fail these checks and be blocked.
- **Trust Issues**: Emails sent this way may appear suspicious, reducing open rates and increasing the chances of being marked as spam.
- **Reputation Protection**: Spam flags can harm your email reputation, leading to future delivery problems.

Using our platform's domain ensures reliable delivery, security, and trustworthiness.

#### 2. How can I send emails from my personal email address?

To avoid issues with deliverability and reputation, you can send emails from your personal address by setting up custom SMTP settings:

- Why it Works: Custom SMTP ensures proper authentication, prevents spam flags, and improves delivery rates.
- How to Set It Up: Refer to the next pages where thorough instructions are provided for each email provider (e.g., Gmail, Yahoo, Outlook)

This method ensures your emails are trusted and delivered successfully.

## 3. What is SMTP Settings?

SMTP settings are simply your Outgoing Mail settings. "SMTP" stands for Simple Mail Transfer Protocol. It is a set of communication guidelines that allow our platform to transmit emails from your personal email address.

The provided SMTP settings will be used to send emails to companies hiring, presenting applicants' motivation and resume (CV), from their personal email address instead of firstname.lastname@clyzmail.com. The user is able to link their personal email address to the platform so that all the communications can be handled by them and within their email inboxes

## App Password & 2FA

SMTP Settings

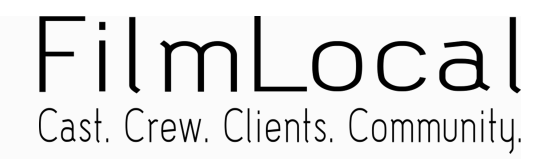

Before you set the smtp settings, you need to first enable the Two-Step Authentication and, then, create an App Password (through your email provider's settings).

Below, you may find separate step-by-step instructions on how you can set up an App Password and the 2FA in your email provider. Choose the guide of your email provider:

- 01. App Password and 2FA for **Gmail**
- 02. App Password and 2FA for **Outlook**
- 03. App Password and 2FA for Yahoo

### The 2FA needs to be always enabled

If you face any difficulties enabling the above, please contact our support team!

## SETUP

SMTP Settings

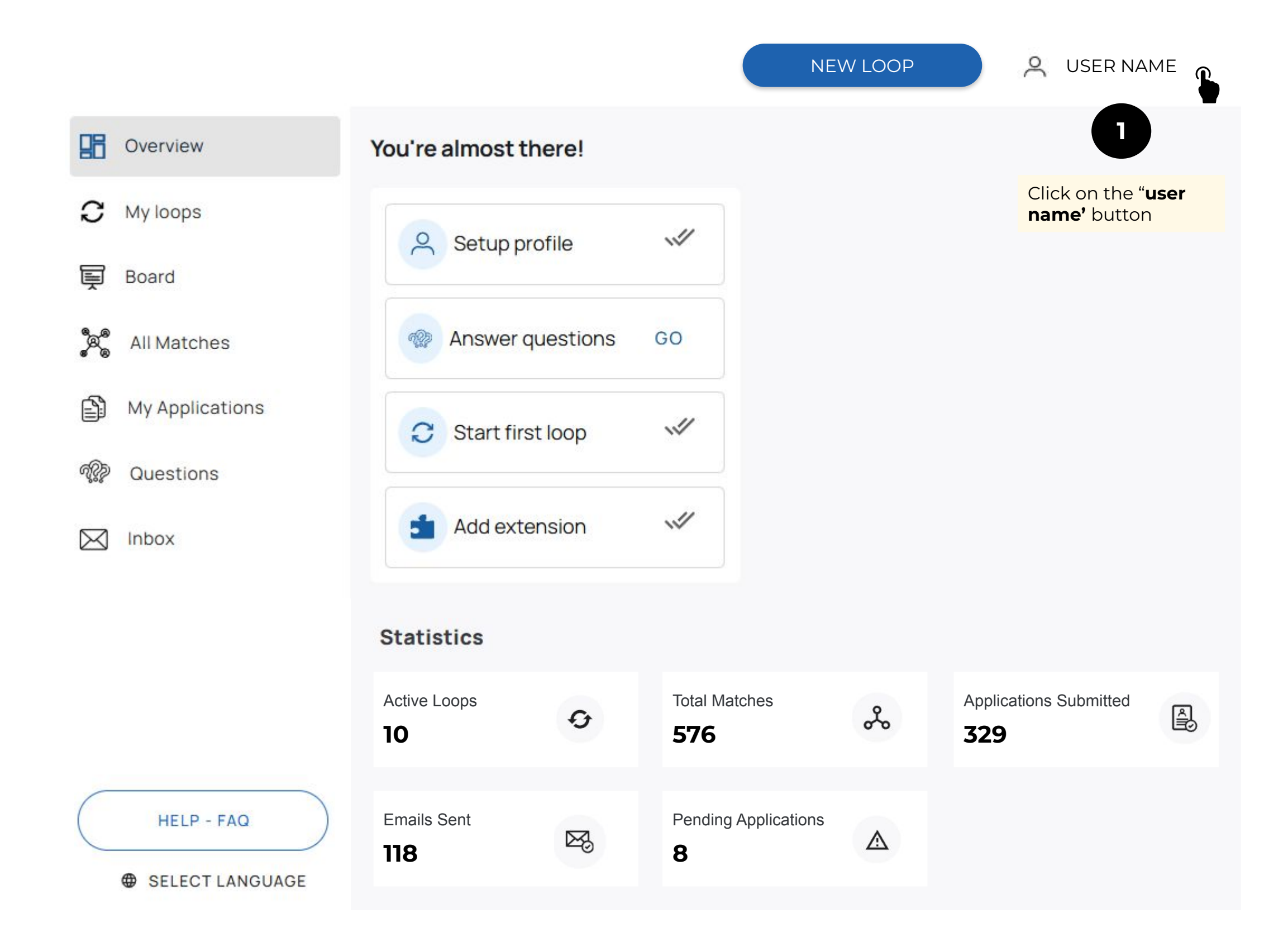

|              |                               |                           |            |                            | NEW LOOP                              | S USER NAM                        | ИE |
|--------------|-------------------------------|---------------------------|------------|----------------------------|---------------------------------------|-----------------------------------|----|
|              | Overview                      | You're almost the         | ere!       |                            |                                       | Account Settings                  | s  |
| C .          | Ay loops                      | Setup pro                 | file       | ~                          | Click on " <b>Accour</b><br>Settings" | Pricing Plans                     |    |
| Ę ₿          | Board                         |                           |            |                            |                                       |                                   |    |
| \$\$\$ /     | All Matches                   | Answer qu                 | lestions   | GO                         |                                       |                                   |    |
| r<br>N       | My Applications               | C Start first             | loop       | ~                          |                                       |                                   |    |
| ମ୍ବୃହିନ୍ମି ( | Questions                     |                           |            | _                          |                                       |                                   |    |
|              | nbox                          | Add exten                 | ision      | ~                          |                                       |                                   |    |
|              |                               | Statistics                |            |                            |                                       |                                   |    |
|              |                               | Active Loops              | Q          | Total Matches <b>576</b>   | ~                                     | Applications Submitted <b>329</b> | A. |
|              | HELP - FAQ<br>SELECT LANGUAGE | Emails Sent<br><b>118</b> | <b>⊠</b> 3 | Pending Applicati <b>8</b> | ions                                  |                                   |    |

|                 |                 | NEW LOOP 🙎 USER NAME                                                                                 |
|-----------------|-----------------|----------------------------------------------------------------------------------------------------|
| 88              | Overview        | This info will be used in your job applications.                                                     |
| C               | My loops        | PERSONAL INFO ACCOUNT SETTINGS QUESTIONS SMTP SETTINGS NOTIFICATIONS                                 |
| ē               | Board           | Email                                                                                                |
| <b>8</b> 9<br>8 | All Matches     |                                                                                                    |
| ŝ               | My Applications | Email                                                                                                |
| ୶ୄୖୄୡୄ          | Questions       |                                                                                                    |
| $\boxtimes$     | Inbox           | Email                                                                                                |
|                 |                 | Enable A.I Answering on applications  Job Location  Vour location is required for most applications. |
|                 | HELP - FAQ      | SAVE                                                                                                 |

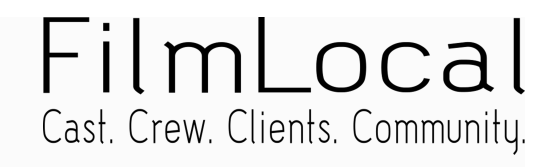

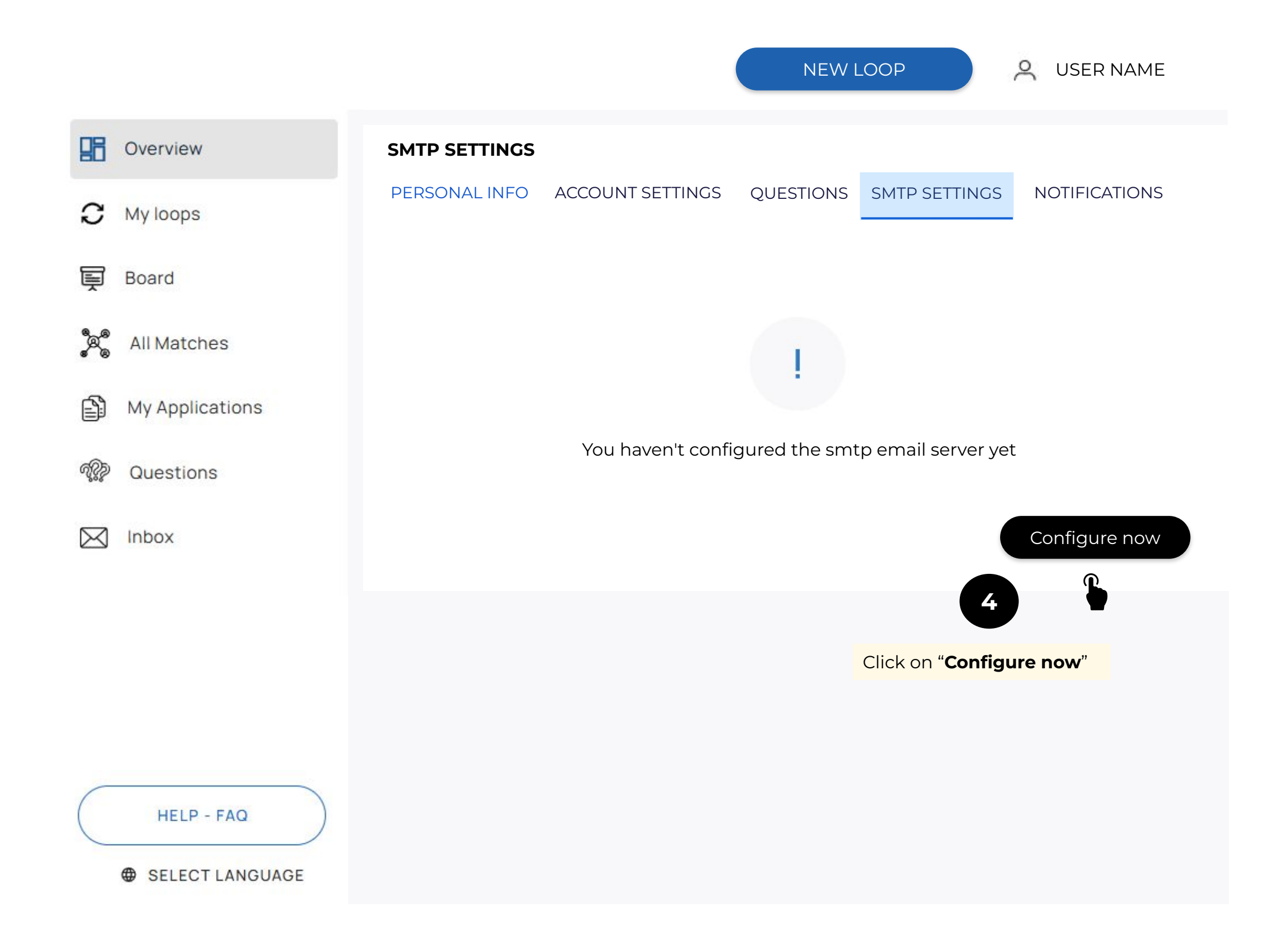

"Empowering your Job Search Journey for faster Job Placement"

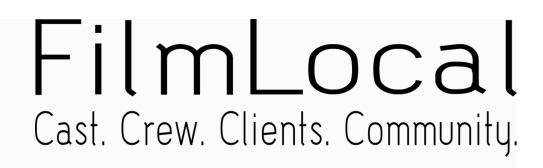

|                 |                           |              | NEW L         | .00P            | A USER NAME     |  |
|-----------------|---------------------------|--------------|---------------|-----------------|-----------------|--|
| Overview        | SMTP SETTINGS             | You are redi | rected to the | "SMTP settings" | page            |  |
| C My loops      | PERSONAL INFO ACCOUN      | IT SETTINGS  | QUESTIONS     | SMTP SETTINGS   | NOTIFICATIONS   |  |
| E Board         | Here you can configure th | e smtp email | server        |                 |                 |  |
| All Matches     | Host*                     |              | Port*         |                 |                 |  |
| My Applications |                           |              |               |                 | )               |  |
| and Questions   | Secure Connection         |              |               |                 |                 |  |
| Inbox           | Username*                 |              | Password*     |                 |                 |  |
|                 | Type your password        |              |               |                 |                 |  |
|                 | Cancel                    |              |               |                 | Update Settings |  |
|                 |                           |              |               |                 |                 |  |
| HELP - FAO      |                           |              |               |                 |                 |  |
| SELECT LANGUAGE |                           |              |               |                 |                 |  |

| Fi    | lm    | וו  | _(    | )( |     | E     | l  |
|-------|-------|-----|-------|----|-----|-------|----|
| Cast. | Crew. | Cli | ents. | Co | mmı | Jnitu | J. |

|                               |                                        | NEW LOOP SUSER NAME                   |
|-------------------------------|----------------------------------------|---------------------------------------|
| Overview                      | SMTP SETTINGS                          |                                       |
| C My loops                    | PERSONAL INFO ACCOUNT SETTINGS         | QUESTIONS SMTP SETTINGS NOTIFICATIONS |
| _                             | Here you can configure the smtp emails | server                                |
| E Board                       | Host*                                  | Port* <b>Type</b> in the fields*      |
| a All Matches                 | smtp.gmail.com                         | 587                                   |
| My Applications               |                                        |                                       |
| Questions                     | Secure Connection                      |                                       |
|                               | Username*                              | Password*                             |
| M Inbox                       | Your personal @gmail address           | App Password (from gmail)             |
|                               | Cancel                                 | Update Settings                       |
| HELP - FAQ<br>SELECT LANGUAGE |                                        |                                       |

| Fi    | lm       | Lc     | oca      | l   |
|-------|----------|--------|----------|-----|
| Cast. | Crew. Cl | ients. | Communit | Ϋ́. |

|                               |                                        | NEW LOOP SUSER NAME                   |
|-------------------------------|----------------------------------------|---------------------------------------|
| Overview                      | SMTP SETTINGS                          |                                       |
|                               | PERSONAL INFO ACCOUNT SETTINGS         | QUESTIONS SMTP SETTINGS NOTIFICATIONS |
| Board                         | Here you can configure the smtp emails | server                                |
| *                             | Host*                                  | Port* Type in the fields*             |
| 🦉 All Matches                 | smtp.office365.com                     | 587                                   |
| My Applications               |                                        |                                       |
| @ Questions                   | Secure Connection                      |                                       |
|                               | Username*                              | Password*                             |
| M Inbox                       | Your personal @outlook address         | App Password (from outlook)           |
|                               | Cancel                                 | Update Settings                       |
| HELP - FAQ<br>SELECT LANGUAGE |                                        |                                       |

"Empowering your Job Search Journey for faster Job Placement"

| Fi    | lm    | ٦l  | _0    | C   | a     | l  |
|-------|-------|-----|-------|-----|-------|----|
| Cast. | Crew. | Cli | ents. | Com | munit | y. |

|                               |                                        | NEW LOOP SUSER NAME                   |
|-------------------------------|----------------------------------------|---------------------------------------|
| Overview                      | SMTP SETTINGS                          |                                       |
| C My loops                    | PERSONAL INFO ACCOUNT SETTINGS         | QUESTIONS SMTP SETTINGS NOTIFICATIONS |
| Board                         | Here you can configure the smtp emails | server                                |
| *                             | Host*                                  | Port* <b>Type</b> in the fields*      |
| 🦉 All Matches                 | smtp.mail.yahoo.com                    | 465                                   |
| My Applications               |                                        |                                       |
| @ Questions                   | Secure Connection                      |                                       |
|                               | Username*                              | Password*                             |
|                               | Your personal @yahoo address           | App Password (from yahoo)             |
|                               | Cancel                                 | Update Settings                       |
| HELP - FAQ<br>SELECT LANGUAGE |                                        |                                       |

| <b>Example</b> for <b>gmai</b> | l provider                            |                                                                                                    |
|--------------------------------|---------------------------------------|----------------------------------------------------------------------------------------------------|
|                                |                                       | NEW LOOP 🔗 USER NAME                                                                                                    |
| Overview                       | SMTP SETTINGS                         |                                                                                                    |
| C My loops                     | PERSONAL INFO ACCOUNT SETTINGS        | QUESTIONS SMTP SETTINGS NOTIFICATIONS                                                                                                    |
| Board                          | Here you can configure the smtp email | server                                                                                                    |
| 8_ Ø                           | Host*                                 | Port*                                                                                                    |
| All Matches                    | smtp.gmail.com                        | 587                                                                                                    |
| My Applications                |                                       |                                                                                                    |
| @ Questions                    | Secure Connection                     |                                                                                                    |
|                                | Username*                             | Password*                                                                                                    |
| M Inbox                        | firstname.lastname@gmail.com          | ********                                                                                                    |
|                                | Cancel                                | Update Settings                                                                                                    |
|                                |                                       |                                                                                                    |
| HELP - FAQ                     |                                       | Once you have typed in<br>necessary information,<br>click " <b>Update Settings</b> "<br>and you are set to send<br>emails from your<br>personal email address |

# FilmLocal Cast. Crew. Clients. Community.